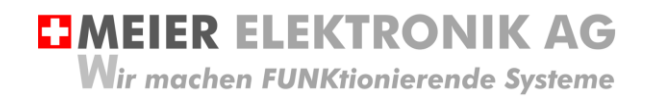

Bedienanleitung Seite 1 von 39

# **PROFI** PILOT

Funkfernsteuerung für die Landwirtschaft

Dokumentversion:0.2Verfasser:A. ReichAusführung:Standard

Versionsübersicht

| Datum      | Version | Beschreibung             |
|------------|---------|--------------------------|
| 22.09.2019 | 0.0     | Erstellung               |
| 18.05.2020 | 0.1     | Allgemeine Überarbeitung |
| 16.07.2020 | 0.2     | Allgemeine Überarbeitung |

## Inhalt

| 2  | Einle                          | itung                                                                         | 3         |
|----|--------------------------------|-------------------------------------------------------------------------------|-----------|
| 3  | Bestimmungsgemäße Verwendung 4 |                                                                               |           |
| 4  | Vorh                           | ersehbare Fehlanwendung                                                       | 4         |
| 5  | Siche                          | erheitshinweise                                                               | 4         |
| 6  | Send                           | ler                                                                           | 5         |
| 6  | .1                             | Einschalten                                                                   | 5         |
| 6  | .2                             | Ausschalten                                                                   | 5         |
| 6  | .3                             | Standby                                                                       | 5         |
| 6  | .4                             | Einschalten der Funkverbindung                                                | 5         |
| 6  | .5                             | Allgemeine Funktionen                                                         | 6         |
|    | 6.5.1                          | Untermenü Einstellungen Durchfluss-Überwachung                                | 9         |
|    | 6.5.2                          | 2 Untermenü Uhr / Stundenzähler                                               | 10        |
|    | 6.5.3                          | Untermenü Ausbringen                                                          | 11        |
|    | 6.5.4                          | Untermenü Soll-Geschwindigkeit                                                | 12        |
|    | 6.5.5                          | Untermenü Systemkonfiguration                                                 | 13        |
| 7  | Steu                           | erung mit integriertem ProfiPilot                                             | 18        |
| 7  | .1                             | Zusätzliche Sicherheitshinweise                                               | 18        |
| 7  | .2                             | Betriebsbedingungen                                                           | 18        |
| 7  | .3                             | Anschluss                                                                     | 19        |
|    | 7.3.1                          | Allgemein                                                                     | 19        |
|    | 7.3.2                          | Anschluss Induktivsensoren                                                    | 20        |
|    | 7.3.3                          | Durchfluss-Sensor                                                             | 21        |
|    | 7.3.4                          | Druck-Sensor                                                                  | 22        |
|    | 7.3.5                          | Kenndaten Relais                                                              | 23        |
| 7  | .4                             | Bedienung                                                                     | 24        |
| 7  | .5                             | Kundenspezifische Funktionsabläufe                                            | 25        |
| 7  | .6                             | Zähler                                                                        | 25        |
| 8  | Fehle                          | erdiagnose                                                                    |           |
| 9  | Mont                           | agehinweise                                                                   |           |
| 9  | .1                             | Dimension Empfänger-Gehäuse                                                   |           |
| 9  | .2                             | Antenne                                                                       | 29        |
| 10 | S                              | oftwareupdate                                                                 | 30        |
| 1  | 0.1                            | Allgemein                                                                     | 30        |
| 1  | 0.2                            | Systemvoraussetzungen                                                         | 30        |
| 1  | 0.3                            | Verbindungsaufbau zwischen Empfänger und einem Laptop/PC                      | 30        |
|    | 10.3                           | 1 LAN-Verbindung konfigurieren                                                | 30        |
| 1  | 0.4                            | Softwareupdate Empfänger "vollautomatisch"                                    | 32        |
| 1  | 0.5                            | Softwareupdate Sender                                                         | 33        |
| 1  | 0.6                            | Softwareupdate Empfänger "halbautomatisch"                                    |           |
| 1  | 0.7                            | Softwareupdate Empfänger mittels SD-Karte                                     |           |
| 11 | Т                              | echnische Daten                                                               | 38        |
| Ma | ier Fle                        | ktronik AG – Gewerbezone 61 – 6018 Buttisholz – Tel. 041 497 31 04 – Fax. 041 | 497 35 07 |

#### 

## 2 Einleitung

Das Funksystem ProfiPilot besteht aus einem Sender und einem Empfänger. In speziellen Fällen kann ein Sender auch zwei Empfänger ansteuern. Die Kommunikation erfolgt bidirektional. Dank ausgeklügelter Funktechnik können sehr grosse Distanzen von mehreren Kilometern erreicht werden und dies zum Teil ohne Sichtverbindung.

Zusätzlich besitzt der Empfänger eine integrierte SPS, damit man komplexere Verknüpfungen realisieren und beliebige Ein-/Ausgänge ansteuern kann.

Der Sender verfügt über ein 7" Touch-Display mit maximal 28 programmierbaren Tastern, welche die Rückmeldungen vom Empfänger anzeigen können. In speziellen Fällen kann man eine weitere Seite hinzufügen, um zusätzlich weitere 28 Taster zu erhalten.

Der Empfänger besitzt je nach Ausführung verschiedene Relaisausgänge und Eingänge für Druck-, Durchfluss- und Niveausensor, sowie für Temperatur, Alternator usw. Individuelle Lösungen werden je nach Anforderung schnell und effizient umgesetzt.

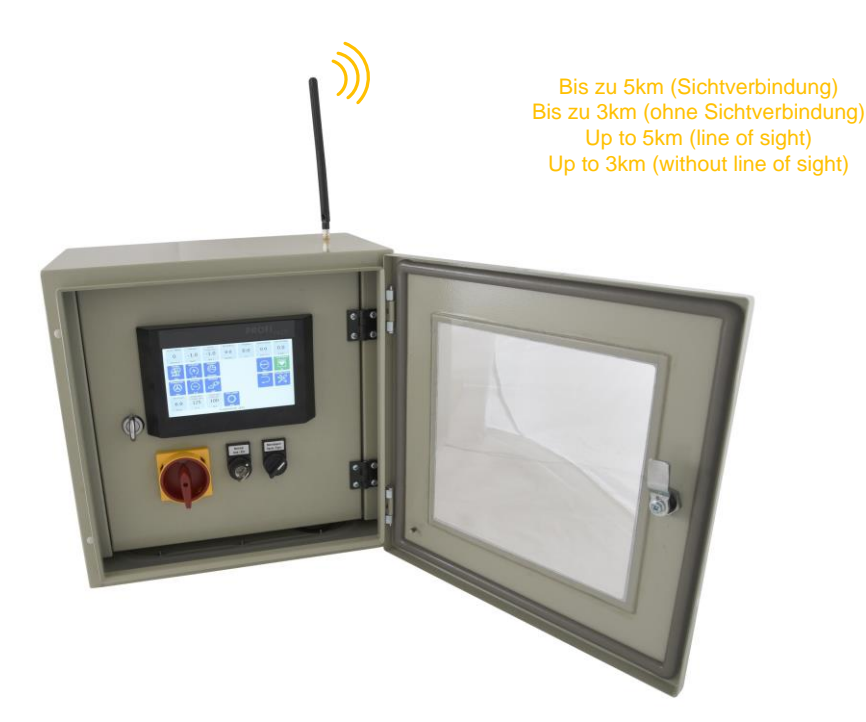

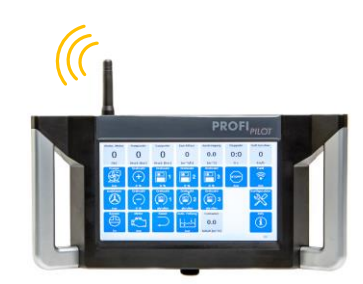

Bedienanleitung Seite 4 von 39

#### 3 Bestimmungsgemäße Verwendung

Die Steuerung darf nur für Güllen- oder Wasserpumpen eingesetzt werden.

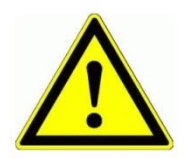

Dieses Produkt ist in dieser Konfiguration **NICHT** für sicherheitsrelevante Anwendungen einsetzbar, wo ein Defekt oder eine Fehlfunkton des Produkts zur Gefährdung von Personen oder grossen materiellen Schäden führen kann.

#### 4 Vorhersehbare Fehlanwendung

- 1. Verwenden sie entsprechend ihren Verbrauchern dimensionierte Kabelquerschnitte, um einen allfälligen Brand oder Kurzschluss zu verhindern.
- 2. Montieren Sie die Steuerung auf Gummipuffer, um die Lebensdauer der Steuerung nicht zu minimieren.
- 3. Positionieren Sie die Antenne möglichst weit ab Boden, um eine optimale Funkkommunikation zu erhalten.
- 4. Schalten Sie die Funkunterbruchs-Überwachung ein (siehe 6.5.5, Seite 13), damit bei Verbindungsverlust die Pumpe automatisch ausschaltet.

## 5 Sicherheitshinweise

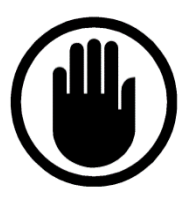

Die Installation, der Service und die Einstellungen des Empfängers dürfen nur durch elektrisch geschultes Personal durchgeführt werden. Es müssen zwingend immer alle Installations- und Sicherheitsnormen eingehalten

Es müssen zwingend immer alle Installations- und Sicherheitsnormen eingehalten werden.

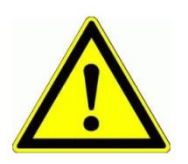

Vor der Inbetriebnahme ist anhand des Empfängertypenschildes zu prüfen, ob die korrekte Betriebsspannung eingesetzt wird in Bezug auf Leistung und Spannung.

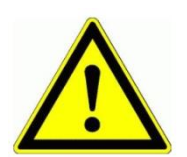

Wird die Steuerung auf einem vibrierenden Untergrund montiert, müssen entsprechend dem Gewicht passende Gummipuffer montiert werden.

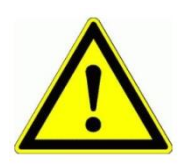

Der Empfängerklemmkasten darf nur im stromlosen Zustand geöffnet werden. Niemals unter Spannung an den Klemmen oder an der Steuerung arbeiten!

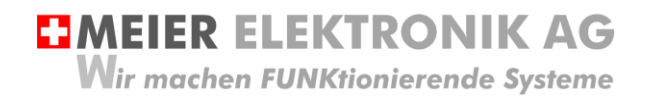

Bedienanleitung Seite 5 von 39

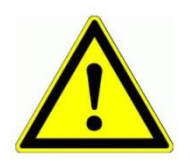

Besitzt ihre Anlage die Funktion "Ausblasen", muss sichergestellt werden, dass die Luft NICHT über den Ansaugstutzen entweichen kann (herumfliegende Teile, Todesgefahr durch Erschlagung)!

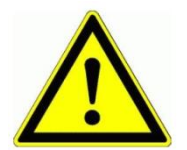

Werden an der Maschine/Anlage Schweissarbeiten durchgeführt, ist der ProfiPilot vollständig vom Stromnetz/Anschluss zu trennen, um eine mögliche Zerstörung der Elektronik zu verhindern.

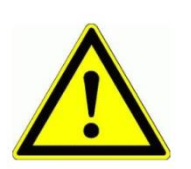

Der Sender ist NICHT wasserdicht. Schützen sie ihn vor dauerhaftem Regen oder vor sonstigem Spritzwasser.

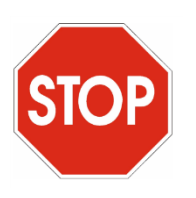

Die Funkfernsteuerung ProfiPilot darf NICHT für sicherheitsrelevante Anwendungen eingesetzt werden, wo ein Defekt oder eine Fehlfunktion des Produktes zur Gefährdung von Personen oder zu materiellen Schäden führen kann.

#### 6 Sender

#### 6.1 Einschalten

Der Sender wird über den Taster auf der rechten Seite des Sendergehäuses durch kurzes Drücken eingeschaltet. Sobald der Sender eingeschaltet wird, leuchtet der Taster blau.

#### 6.2 Ausschalten

Möchte man den Sender permanent ausschalten, muss man den Taster auf der rechten Seite des Sendergehäuses ca. 4-5s Drücken. Ist der Ausschaltvorgang erfolgreich, erscheint auf dem Display kurz ein Hinweis, dass heruntergefahren wird (Shutdown).

#### 6.3 Standby

Möchte man den Sender in den Standby Modus setzen, um die Batterie zu schonen, ist der Taster auf der rechten Seite des Sendergehäuses kurz zu Drücken. Der Taster bleibt blau leuchtend, jedoch wird das Display ausgeschaltet.

#### 6.4 Einschalten der Funkverbindung

Nachdem der Sender eingeschaltet wurde (siehe 6.1) ist noch keine Funkkommunikation aktiv. Um diese zu aktivieren, muss man dazu Taster 14 einschalten (siehe Abbildung 1, Seite 6). Erfolgt die Meldung "Alles OK" in der Statuszeile, konnte die Funkverbindung mit dem Empfänger erfolgreich hergestellt werden.

Wir machen FUNKtionierende Systeme

Bedienanleitung Seite 6 von 39

#### 6.5 Allgemeine Funktionen

#### Abbildung 1: Funktionen Sender

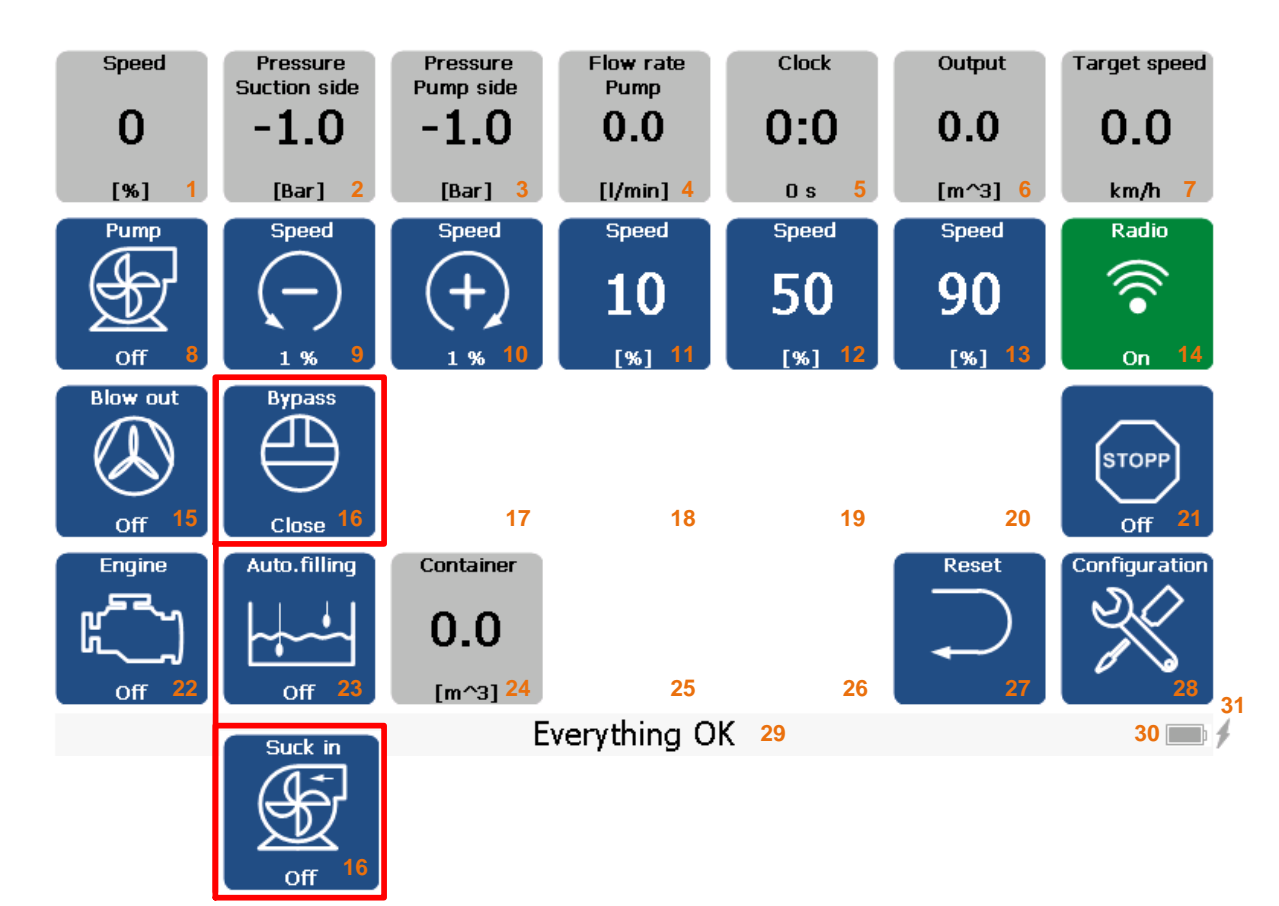

| Taster | Funktion                | Beschreibung                                                                                                    |  |  |
|--------|-------------------------|----------------------------------------------------------------------------------------------------|--|--|
| 1      | Ist Drehzahl des Motors | Anzeige der Ist-Drehzahl des Dieselmotors in [%]                                                                                                    |  |  |
| 2      | Druck Saugseite         | Ansaugdruck der Pumpenzuleitung in bar                                                                                                    |  |  |
| 3      | Druck Druckseite        | Anzeige des Pumpdrucks in bar                                                                                                    |  |  |
| 4      | Durchfluss<br>Pumpseite | Anzeige des Durchflusses in [l/min] oder [m^3/h],<br>welcher auf der Pumpseite gemessen wird. Durch<br>Drücken dieses Tasters gelangt man in das<br>Einstellmenü der Durchfluss-Überwachung. Siehe<br>Abschnitt 6.5.1, Seite 9. |  |  |
| 5      | Dauer                   | Durch Drücken dieses Tasters gelangt man in weitere Zähler (rückstellbar und nicht rückstellbare).                                                                                                    |  |  |
| 6      | Ausbringung             | Ausbringmenge in [m <sup>3</sup> ] anhand des Durchflusses.<br>Durch Drücken dieses Tasters gelangt man in<br>weitere Ausbringzähler (rückstellbar und nicht<br>rückstellbare).                                                 |  |  |

Wir machen FUNKtionierende Systeme

| Taster | Funktion                                                                                                    | Beschreibung                                                                                                    |  |
|--------|----------------------------------------------------------------------------------------------------|----------------------------------------------------------------------------------------------------|--|
| 7      | Fahrgeschwindigkeits-<br>Vorgabe                                                                                          | Zeigt die Soll-Fahrgeschwindigkeit an, damit man<br>eine gewünschte Menge Gülle pro Hektar<br>ausbringen kann. Drückt man auf diesen Taster,<br>gelangt man in das Einstell-Menü für die Soll-<br>Fahrgeschwindigkeitsberechnung. Siehe Abschnitt<br>6.5.4, Seite 12 |  |
| 8      | Pumpe                                                                                                    | Ein/Ausschalten der Pumpe.                                                                                                    |  |
| 9      | Drehzahl Motor plus                                                                                                    | Tippt man auf den Taster, wird die Drehzahl um 1%<br>erhöht. Bleibt der Taster gedrückt, zählt der Zähler<br>schneller hoch und sobald man diesen loslässt, wird<br>die Drehzahl an den Empfänger/Pumpe gesendet.                                                    |  |
| 10     | Drehzahl Motor minus                                                                                                    | Tippt man auf den Taster, wird die Drehzahl um 1%<br>reduziert. Bleibt der Taster gedrückt, zählt der<br>Zähler schneller runter und sobald man diesen<br>loslässt, wird die Drehzahl an den<br>Empfänger/Pumpe gesendet.                                            |  |
| 11     | 1. Drehzahl Motor<br>speichern/abrufen                                                                                    | Kurzes betätigen:<br>Gespeicherte Drehzahl auf Speicherplatz 1 abrufen.<br>Langes betätigen (>2s):<br>Aktuelle Drehzahl speichern auf Speicherplatz 1.                                                                                                    |  |
| 12     | 2. Drehzahl Motor<br>speichern/abrufen                                                                                    | Kurzes betätigen:<br>Gespeicherte Drehzahl auf Speicherplatz 2 abrufen.<br>Langes betätigen (>2s):<br>Aktuelle Drehzahl speichern auf Speicherplatz 2.                                                                                                    |  |
| 13     | 3. Drehzahl Motor<br>speichern/abrufen                                                                                    | Kurzes betätigen:<br>Gespeicherte Drehzahl auf Speicherplatz 3 abrufen.<br>Langes betätigen (>2s):<br>Aktuelle Drehzahl speichern auf Speicherplatz 3.                                                                                                    |  |
| 14     | Funk Ein/Aus                                                                                                    | Damit eine Funkverbindung zwischen Sender und<br>Empfänger stattfindet, muss dieser Taster<br>eingeschaltet sein.                                                                                                    |  |
| 15     | Ausblasen Ein/Aus                                                                                                    | Um die Leitungen nach erfolgreicher Ausbringung<br>reinigen zu können, kann man sie durch Starten des<br>Kompressors/Gebläses ausblasen.                                                                                                    |  |
| 16     | Bypass<br>Ist in der Konfiguration die Funktion<br>Saugen aktiviert, gibt es keinen<br>Bypass, dafür die Funktion Saugen! | Öffnen/Schliessen des Bypass-Schiebers                                                                                                    |  |
|        | Saugen                                                                                                    | das Saugen ein, ist sie nur die eingestellte Zeit aktiv<br>und schaltet danach automatisch wieder aus.                                                                                                    |  |
| 17     |                                                                                                    |                                                                                                    |  |
| 18     |                                                                                                    |                                                                                                    |  |
| 19     |                                                                                                    |                                                                                                    |  |
| 20     |                                                                                                    |                                                                                                    |  |
| 21     | Stopp                                                                                                    | Löst einen Stopp auf folgenden Funktionen aus:<br>Pumpe, Turbofüller und Vakuumpumpe                                                                                                    |  |

Wir machen FUNKtionierende Systeme

| Taster | Funktion              | Beschreibung                                                                                                    |
|--------|-----------------------|----------------------------------------------------------------------------------------------------|
| 22     | Motor                 | Ein/Ausschalten des Motors.                                                                                                    |
| 23     | Auto. Füllung         | Ist die Automatische Füllung eingeschaltet, wird bei<br>tiefem Niveau ein Befehl gesetzt für die<br>automatische Nachfüllung des Containers. Der<br>Befehl bleibt solange aktiv, bis das Niveau max.<br>erreicht wurde (siehe Parameter 39, 40 Tabelle 6:<br>Erklärung Konfigurationsparameter, Seite 15)                                                                      |
| 24     | Container Inhalt [m3] | Anzeige des verbleibenden Container-Inhalts in m^3. (Diese Anzeige/Funktion ist optional)                                                                                                    |
| 25     |                       |                                                                                                    |
| 26     |                       |                                                                                                    |
| 27     | Reset                 | Liegt ein Fehler vor, kann über diesen Taster der<br>Fehler quittiert werden, sofern er nicht mehr anliegt.                                                                                                    |
| 28     | Konfiguration         | Durch Drücken dieses Tasters gelangt man ins<br>Menü der Systemparameter. Siehe detaillierte<br>Beschreibung in Abschnitt 6.5.5, Seite 13                                                                                                    |
| 29     | Meldungsanzeige       | Anzeige von möglichen Fehlermeldungen. Liegt kein<br>Fehler vor und die Funkverbindung konnte<br>hergestellt werden, erscheint "Alles OK". Ist beim<br>Empfänger der Betriebswahlschalter auf "Hand"<br>erscheint auf dem Sender die Meldung, dass sich<br>das System im Handbetrieb befindet. In diesem<br>Modus kann man die Pumpe NICHT über die<br>Fernbedienung bedienen. |
| 30     | Akku-Statusanzeige    | Zeigt den Ladestatus in [%] des Akkus an. Ist der<br>Ladestatus im Bereich von 5-7%, ist der Akku<br>eigentlich leer und somit kann der Sender jederzeit<br>ausschalten.                                                                                                    |
| 31     | Ladestatus            | Ist der "Blitz" vorhanden, wird der Sender geladen bzw. das Ladekabel ist eingesteckt.                                                                                                    |

Bedienanleitung Seite 9 von 39

## 6.5.1 Untermenü Einstellungen Durchfluss-Überwachung

Nur wenn der Durchflussensor Pumpe und der Durchflussensor Verteiler konfiguriert wurden, kommt man mittels betätigen des Tasters "Durchfluss" (4) In die Einstellungen der Durchflussüberwachung. Die Konfiguration der Durchfluss Sensorik erfolgt in den Systemeinstellungen (siehe Tabelle 6, Seite 15)

#### Abbildung 2: Untermenü Einstellungen Durchfluss-Überwachung

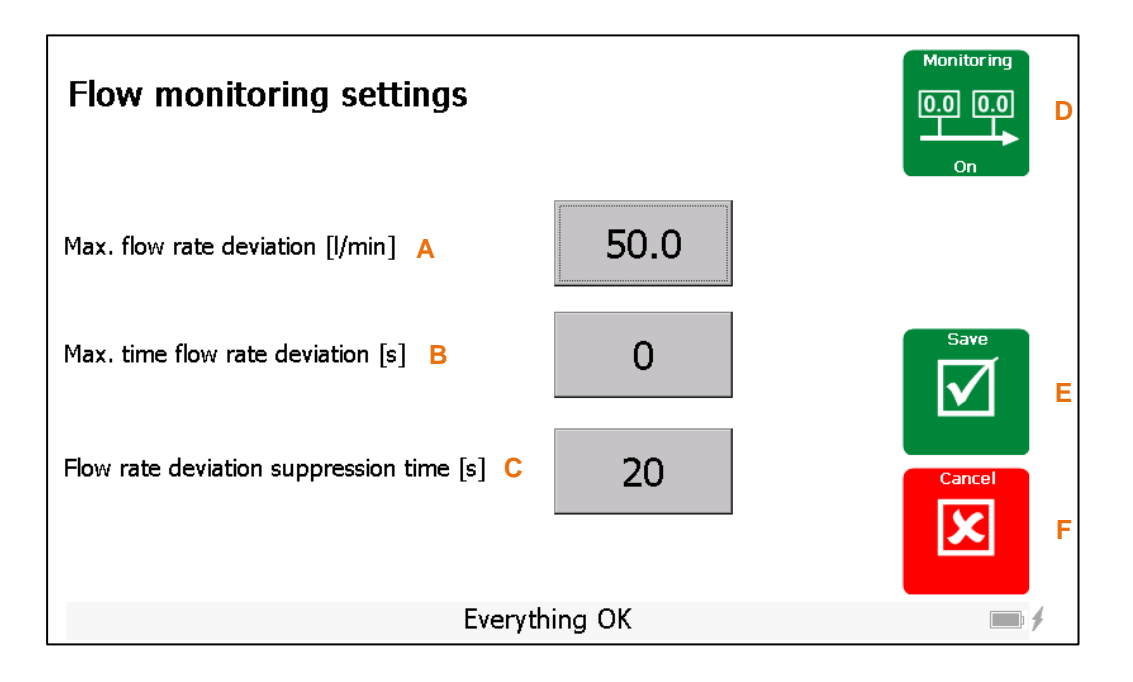

#### Tabelle 2: Erklärung Durchfluss-Konfigurationsparameter

| No | Funktion                                          | Beschreibung                                                                                                    |
|----|---------------------------------------------------|----------------------------------------------------------------------------------------------------|
| A  | Max. Durchfluss-Differenz [l/min]<br>oder [m^3/h] | Ist diese Durchfluss-Differenz zwischen Pumpe und<br>Schleppschlauch länger vorhanden als in B definiert, erfolgt<br>eine Fehlermeldung und die Pumpe wird ausgeschaltet. Es<br>kann somit ein Leck vorliegen oder es wird länger benötigt,<br>bis die Leitungen mit Gülle gefüllt sind. In diesem Fall siehe<br>Parameter C.               |
| В  | Max. Zeit Durchfluss-Differenz [s]                | Siehe Beschreibung A                                                                                                    |
| С  | Durchfluss-Differenz<br>Unterdrückungszeit [s]    | Solange die Leitung nicht mit Gülle gefüllt ist, besteht eine<br>Durchfluss-Differenz zwischen den beiden Messgeräten. Je<br>nach Leitungslänge kann es länger dauern, bis an beiden<br>Messgeräten der gleiche Durchfluss gemessen wird.<br>Während dieser Startzeit C wird die Differenz ignoriert und<br>es erfolgt keine Fehlermeldung. |
| D  | Überwachung Ein/Aus                               | Ein und Ausschalten der Durchflussüberwachung.<br>Die Änderung des Buttonzustandes muss mittels Speicher-<br>Button E bestätigt werden.                                                                                                    |
| Е  | Speichern                                         | Die Änderungen müssen mittels dem Speicher-Button E bestätigt werden, damit diese wirksam werden.                                                                                                    |
| F  | Abbrechen                                         | Wird der Button betätigt, wird das Menü verlassen ohne dass etwaige Änderungen Übernommen werden.                                                                                                    |

Bedienanleitung Seite 10 von 39

#### 6.5.2 Untermenü Uhr / Stundenzähler

Betätigt man den Taster "Uhr" (5) öffnet sich ein neues Fenster, wo die Stoppuhr und die Stundenzähler angezeigt werden.

Z2 Pumpe

1

[h]

#### Abbildung 3: Untermenü Uhr / Stundenzähler

Z1 Pumpe

0

f) s

**Z1** 

Stopp-Uhr

0

f) s

Stopp-Uhr

Reset Stopp-Uhr

No

1

2

3

4

5

6

7

**Funktion** 

Stoppuhr

Reset Stoppuhr

Betriebsstunden

Betriebsstunden

Betriebsstunden

Umschaltung Uhr /

Durchflusszähler

Start / Stopp

Stoppuhr

Pumpe

Reset

Pumpe Totale

Pumpe

## Tabelle 3: Erklärung Funktionen Uhr / Stundenzähler

Beschreibung

aufzuzeichnen.

Siehe Erklärung (1)

Siehe Erklärung (1)

|   |                 | auch auf der Hauptseite angezeigt. Möchte der Benutzer aber lieber die<br>Uhr auf der Hauptseite eingeblendet haben, muss er diesen Taster 7<br>drücken. Dadurch erfolgt die Umschaltung, dass auf der Hauptseite<br>wieder die Uhr angezeigt wird. |
|---|-----------------|----------------------------------------------------------------------------------------------------|
| 8 | Zurück zum Menü | Taster, um zu den Hauptfunktionen zurückzukehren.                                                                                                    |
|   |                 |                                                                                                    |

Everything OK

Über den Taster 3 kann man die Stoppuhr starten und stoppen. Über

Z1 ist ein rückstellbarer Betriebsstundenzähler der Pumpe. Sobald die

Der Betriebsstundenzähler Z2 kann man nicht zurückstellen. Er zeichnet

Besitzt der Sender zwei Durchfluss-Messgeräte (eines auf der Pumpe

und eines auf dem Schleppschlauch), wird der zweite Durchflusszähler

Taster 2 setzt man die Stoppuhr wieder zurück. Sie dient zu Messzwecken, um zum Beispiel die Ausbringdauer an einem Tag

Pumpe läuft, wird die Betriebszeit aufgezeichnet bzw. erhöht.

Zurückstellen des Betriebsstundenzähler Z1.

die totale Betriebsdauer der Pumpe auf.

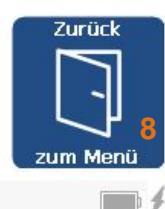

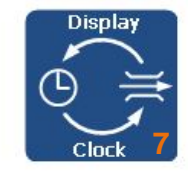

Bedienanleitung Seite 11 von 39

#### 6.5.3 Untermenü Ausbringen

Betätigt man den Taster "Ausbringung" (6) öffnet sich ein neues Fenster, wo die Ausbringzähler angezeigt werden.

#### Abbildung 4: Untermenü Ausbringzähler

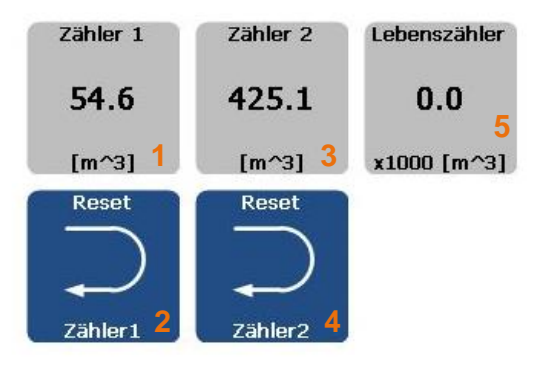

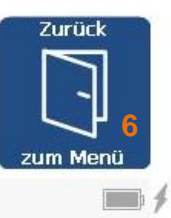

## Everything OK

#### Tabelle 4: Erklärung Funktionen Ausbringzähler

| No | Funktion             | Beschreibung                                                                                                    |
|----|----------------------|----------------------------------------------------------------------------------------------------|
| 1  | Mengenzähler 1       | Rückstellbarer Mengenzähler in [m <sup>3</sup> ]. Sobald die Pumpe läuft, bzw. ein Durchfluss detektiert wird, wird anhand der Durchflussmessung die Menge aufgezeichnet. |
| 2  | Reset Mengenzähler 1 | Zurückstellen des Mengenzählers 1 (z.B. Kunden-Mengenzähler).                                                                                                    |
| 3  | Mengenzähler 2       | Rückstellbarer Mengenzähler in [m^3]. Sobald die Pumpe läuft, bzw. ein<br>Durchfluss detektiert wird, wird anhand des Durchflussmessung die<br>Menge aufgezeichnet.       |
| 4  | Reset Mengenzähler 2 | Zurückstellen des Mengenzählers 2 (z.B. Tages-Mengenzähler).                                                                                                    |
| 5  | Lebenszähler         | Nicht rückstellbarer Lebensmengenzähler. Zeigt die total gepumpte<br>Menge in 1/1000 [m^3] an. Ist der Wert zum Beispiel 1, entspricht das<br>1x1000=1000 [m^3].          |
| 6  | Zurück zum Menü      | Taster, um zu den Hauptfunktionen zurückzukehren.                                                                                                    |

Bedienanleitung Seite 12 von 39

#### 6.5.4 Untermenü Soll-Geschwindigkeit

Wird auf den Taster "Fahrgeschwindigkeits-Vorgabe" Gedrückt (7), öffnet sich ein neues Fenster für die Berechnung der Fahrgeschwindigkeit, damit die entsprechende Menge Gülle pro [ha] ausgebracht werden kann.

#### Abbildung 5: Untermenü Soll-Geschwindigkeit

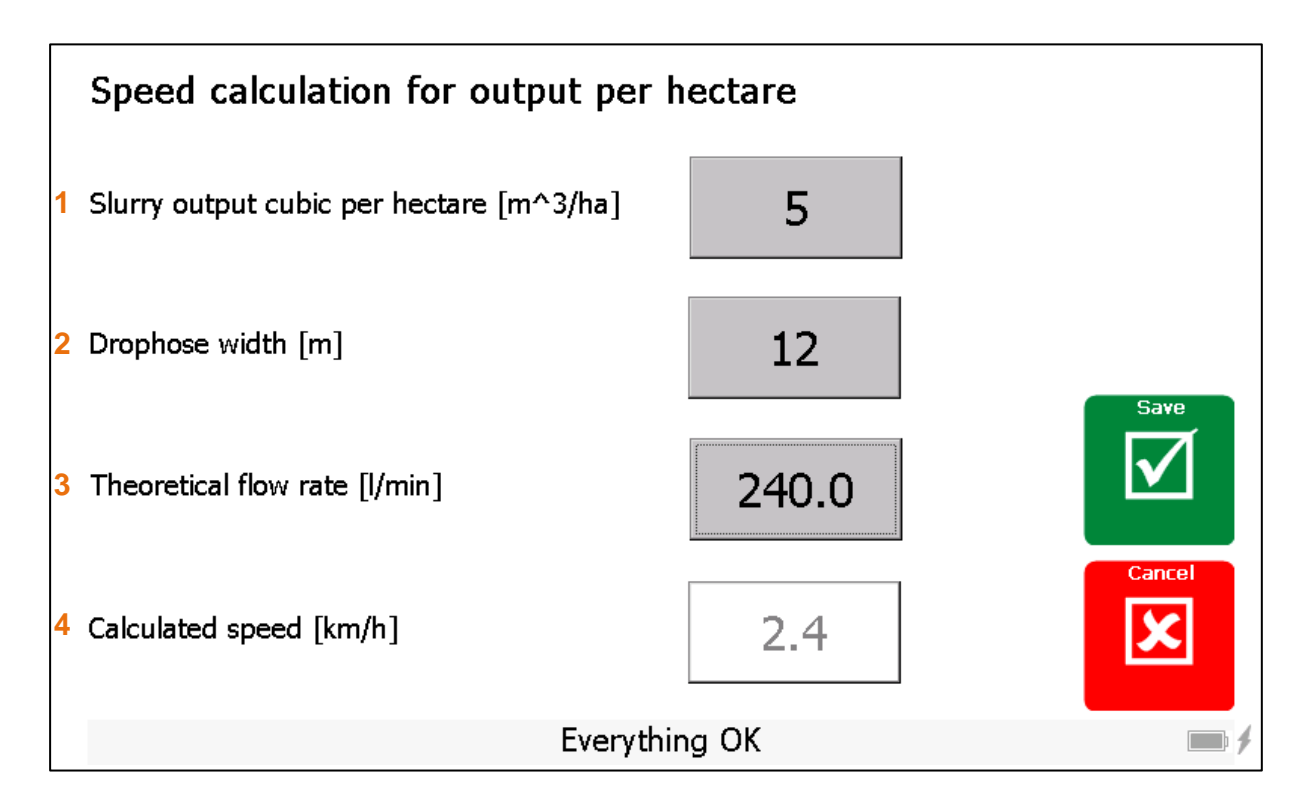

#### Tabelle 5: Erklärung Soll-Geschwindigkeits-Einstellungen

| Taster | Funktion                                             | Beschreibung                                                                                                    |  |  |
|--------|------------------------------------------------------|----------------------------------------------------------------------------------------------------|--|--|
| 1      | Güllenmenge Kubik pro Hektar<br>[m^3/ha]             | Eingabe der gewünschten Güllenmenge verteilt auf eine Hektare.                                                                                                    |  |  |
| 2      | Schleppschlauchbreite [m]                            | Eingabe der Schleppschlauchbreite, damit die Ausbringmenge berechnet werden kann.                                                                                                    |  |  |
| 3      | Gewünschte Durchflussmenge<br>[l/min] oder [m^3/h]   | Gewünschte Pumpleistung in [l/min] oder [m^3/h].<br>Die Einheit kann man in den Systemeinstellungen<br>umstellen.                                                                                                  |  |  |
| 4      | Berechnete Fahrgeschwindigkeit<br>[km/h] oder [mi/h] | Anhang der vorgängigen Parameter wird die<br>Fahrgeschwindigkeit berechnet, um die<br>entsprechende Menge Gülle pro Hektare ausbringen<br>zu können. Die Einheit kann man in den<br>Systemeinstellungen umstellen. |  |  |

Bedienanleitung Seite 13 von 39

## 6.5.5 Untermenü Systemkonfiguration

Betätigt man den Taster "Konfiguration" (21) öffnet sich ein neues Fenster, wo man die Systemeinstellungen vornehmen kann.

#### Abbildung 6: Untermenü Systemkonfiguration

Die Sprache (1), die Einheit der Geschwindigkeit (2) und die Einheit des Durchflusses (3) kann man schnell und ohne Login umstellen. Über Taster (4) gelangt man in die detaillierten Systemeinstellungen (siehe Tabelle 6, Seite 15) und über Taster 5 kann man Informationen über das System abrufen. Dies kann im Service-/Supportfall hilfreich sein. Mit Taster (6) kehrt man auf die Bedienübersicht zurück.

#### System Settings

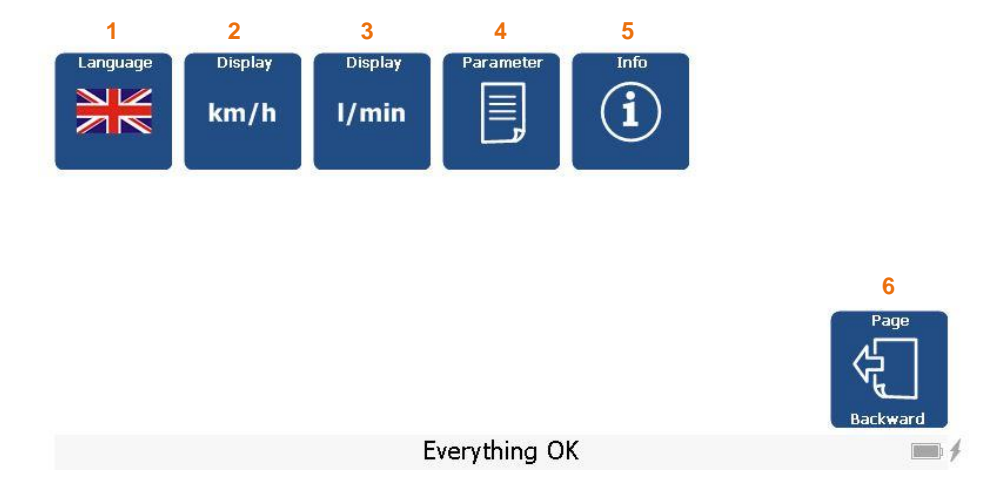

Betätigt man den Taster (4), öffnet sich erneut ein Fenster, wo zuerst eine Passwort-Abfrage erfolgt. Gibt man KEIN Passwort ein, kann man nur eine limitierte Anzahl an Parameter einsehen und diese auch ändern. Es sind Arbeitsparameter, welche zum Teil während dem Ausbringen verstellt werden müssen. Mit dem Passwort "1234" erhält man die Berechtigung auf alle Parameter und diese auch zu ändern. Man kann Parameter nur im Sender ändern und nicht beim Empfänger.

#### Abbildung 7: Passwort-Eingabe

Password input Configuration

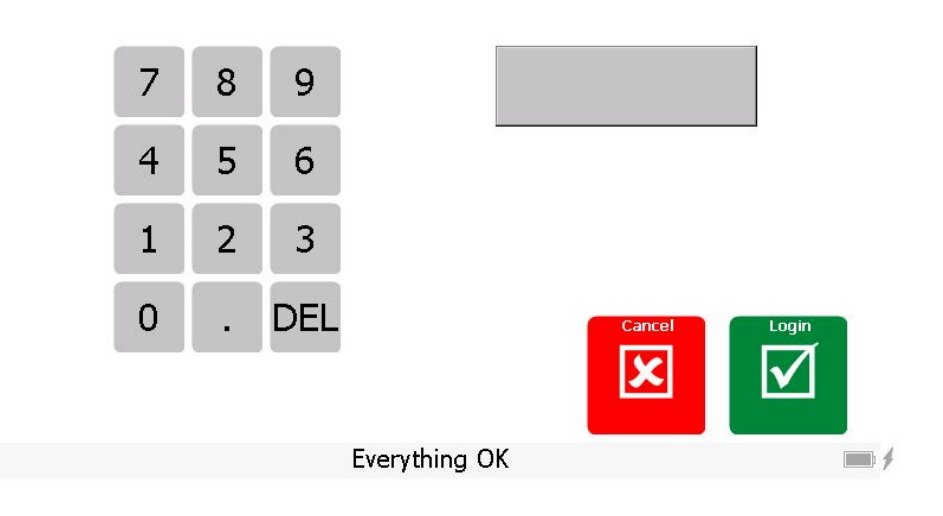

Die Parameter-Liste ist kundenspezifisch. Je nach Anwendung werden andere Parameter benötigt. Nachfolgend findet man die Standard-Parameter-Liste.

| No | Description                       | Value     | Unit  | <b></b> |              |
|----|-----------------------------------|-----------|-------|---------|--------------|
| 1  | Low pressure limit                | 11.3<br>1 | bar   |         |              |
| 2  | Low pressure limit time           | 6         | sec   |         |              |
| 3  | Overpressure limit                | 1.6       | bar   | -       |              |
| 4  | Pump off after radio interruption | 8         | S     |         |              |
| 5  | Max. flow rate sensor             | 0.0       | l/min |         | Transmit     |
| 7  | Minimum speed                     | 20        | %     |         | 2<br>To Pump |
| 8  | Maximum speed                     | 100       | %     |         | Cancel       |
| 9  | Inverting linear actuator         | 0         |       | -       | 3            |
|    | Every                             | thina OK  |       |         |              |

#### Abbildung 8: Konfigurationsparameter

Tippt man in eine Zelle der Spalte Wert (1), öffnet sich ein Numpad, wo man den neuen Parameterwert eingeben kann. Dies ist jedoch nur möglich, wenn man sich mit dem korrekten Passwort eingeloggt hat. Möchte man die Änderungen aktivieren, muss man Taster (2) drücken. Danach werden die Parameter zur Pumpe übermittelt. Erscheint der Taster (2) grün, war die Speicherung erfolgreich. Mit Taster (3) kann man die Änderungen verwerfen und zum Hauptmenü zurückkehren.

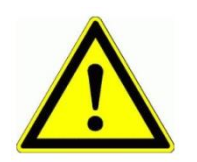

Damit die Parameter korrekt gespeichert werden können, müssen der Empfänger und die Funkkommunikation vollständig eingeschaltet sein. Die Werte werden erst gespeichert, wenn der Taster "Senden Zur Pumpe" (2) gedrückt wurde und er sich auf "grün" schaltet.

| No | Funktion                                                                             | Beschreibung                                                                                                    |
|----|--------------------------------------------------------------------------------------|----------------------------------------------------------------------------------------------------|
| 1  | Unterdruck Limite [bar]                                                              | Eingabe des Unterdrucks in [Bar]. Wird dieser Wert über<br>die eingestellte Zeitdauer (siehe nachfolgender Parameter)<br>unterschritten, erfolgt eine Fehlermeldung und die Pumpe<br>schaltet aus.                                                                                                    |
| 2  | Unterdruck Überbrückungszeit [s]                                                     | Zeitdauer, in welcher der Druck unterhalb des Unterdrucks<br>liegen darf, ohne dass eine Fehlermeldung ausgelöst wird.<br>Wir die Zeit auf 0 eingestellt, ist die<br>Unterdrucküberwachung ausgeschaltet.                                                                                                    |
| 3  | Verhalten bei Überdruck: 0=kein,<br>1=Drehz.Reduktion, 2=Pumpe<br>Aus, 3=(1&2)       | <ul> <li>Verhalten bei Überdruck:</li> <li>0 = keine Aktion</li> <li>1 = Die Drehzahl wird auf das eingestellte Minimum<br/>(Parameter 22) reduziert. Es wird kein Fehler angezeigt.</li> <li>2 = Die Pumpe wird ausgeschalten und ein Fehler wird<br/>angezeigt.</li> <li>3 = Die Pumpe wird ausgeschalten, die Drehzahl auf das<br/>eingestellte Minimum (Parameter 22) reduziert und ein<br/>Fehler wird angezeigt.</li> </ul>      |
| 4  | Überdruck Limite [bar]                                                               | Wenn die Pumpe läuft und der Druck über dieses<br>eingestellte Limit steigt, gilt der Zustand Überdruck. Das<br>Verhalten bei Überdruck wird in Parameter 3 festgelegt.                                                                                                    |
| 5  | Verhalten bei Funk-Unterbruch:<br>0=kein, 1=Drehz.Reduktion,<br>2=Pumpe Aus, 3=(1&2) | <ul> <li>Verhalten bei Funkunterbruch:</li> <li>0 = keine Aktion</li> <li>1 = Die Drehzahl wird auf das eingestellte Minimum<br/>(Parameter 22) reduziert. Es wird kein Fehler angezeigt.</li> <li>2 = Die Pumpe wird ausgeschalten und ein Fehler wird<br/>angezeigt.</li> <li>3 = Die Pumpe wird ausgeschalten, die Drehzahl auf das<br/>eingestellte Minimum (Parameter 22) reduziert und ein<br/>Fehler wird angezeigt.</li> </ul> |
| 6  | Timeout Funk-Unterbruch [s]                                                          | Läuft die Pumpe und der Empfänger Empfängt innerhalb<br>dieser eingestellten Zeit keine gültigen Telegramme, gilt der<br>Zustand "Funkunterbruch". Das Verhalten für eine<br>abgebrochene Funkverbindung wird im Parameter 5<br>festgelegt.                                                                                                    |
| 7  | Minimale Spannung [V]                                                                | Einstellung der minimalen Steuerschrank-<br>Versorgungsspannung. Wird dieser Wert während 1 Sek.<br>unterschritten, zeigt das Touchpanel eine entsprechende<br>Meldung an, welche mit dem Reset-Taster bestätigt werden<br>muss.                                                                                                    |
| 9  | Durchfluss Sensor Pumpe:<br>0=nicht vorhanden, 1=vorhanden                           | Hardwarekonfiguration.<br>Wurden die Durchflussensoren bei der Pumpe und bei dem<br>Sender (siehe Parameter 11) konfiguriert, kommt man<br>durch drücken des Durchfluss-Sensor-Tasters in die<br>Durchflussüberwachungseinstellung. Siehe: Abschnitt<br>6.5.1, Seite 9.                                                                                                    |

#### Tabelle 6: Erklärung Konfigurationsparameter

Wir machen FUNKtionierende Systeme

| 10 | Max. Durchflusswert Sensor<br>Pumpe [l/min] oder [m^3/h]                    | Maximalwert des Durchfluss-Sensors, damit die Skalierung korrekt vorgenommen wird. Dieser Wert ist dem Durchfluss-Messgerät zu entnehmen.                                                                                                    |
|----|-----------------------------------------------------------------------------|----------------------------------------------------------------------------------------------------|
| 11 | Durchfluss Sensor Verteiler:<br>0=nicht vorhanden, 1=vorhanden              | Hardwarekonfiguration.<br>Wurden die Durchflussensoren bei der Pumpe (siehe<br>Parameter 8) und bei dem Sender konfiguriert, kommt man<br>durch drücken des Durchfluss-Sensor-Tasters in die<br>Durchflussüberwachungseinstellung. Siehe: Abschnitt<br>6.5.1, Seite 9. |
| 12 | Max. Durchflusswert Sensor<br>Verteiler [l/min] oder [m^3/h]                | Maximalwert des Durchfluss-Sensors, damit die Skalierung korrekt vorgenommen wird. Dieser Wert ist dem Durchfluss-Messgerät zu entnehmen.                                                                                                    |
| 13 | Min. Durchflusswert für Anzeige<br>und Berechnungen [l/min] oder<br>[m^3/h] | Mindest Durchfluss, damit dieser angezeigt wird, und für weitere Berechnungen wie Durchflussüberwachung verwendet wird.                                                                                                    |
| 14 | Min. Druckwert Drucksensor<br>Saugseite [bar]                               | Minimalwert des Druck-Sensors "Pumpe Eingangsseitig",<br>damit die Skalierung korrekt vorgenommen wird. Dieser<br>Wert ist dem Druck-Messgerät zu entnehmen<br>(Typenschild).                                                                                          |
| 15 | Max. Druckwert Drucksensor<br>Saugseite [bar]                               | Maximalwert des Druck-Sensors "Pumpe Eingangsseitig",<br>damit die Skalierung korrekt vorgenommen wird. Dieser<br>Wert ist dem Druck-Messgerät zu entnehmen<br>(Typenschild).                                                                                          |
| 16 | Min. Druckwert Drucksensor<br>Druckseite [bar]                              | Minimalwert des Druck-Sensors "Pumpe Ausgangsseitig",<br>damit die Skalierung korrekt vorgenommen wird. Dieser<br>Wert ist dem Druck-Messgerät zu entnehmen<br>(Typenschild).                                                                                          |
| 17 | Max. Druckwert Drucksensor<br>Druckseite [bar]                              | Maximalwert des Druck-Sensors Pumpe Ausgangsseitig",<br>damit die Skalierung korrekt vorgenommen wird. Dieser<br>Wert ist dem Druck-Messgerät zu entnehmen<br>(Typenschild).                                                                                           |
| 22 | Minimum Drehzahl Motor [%]                                                  | Minimum-Drehzahlvorgabe in [%]. Der Benutzer kann diese Drehzahl nicht unterschreiten.                                                                                                    |
| 23 | Maximum Drehzahl Motor [%]                                                  | Maximum -Drehzahlvorgabe in [%]. Der Benutzer kann diese Drehzahl nicht überschreiten.                                                                                                    |
| 24 | Invertierung Linearmotor                                                    | <ul> <li>0: Keine Invertierung. 100% bei ausgefahrenem und 0% bei eingefahrenem Linearmotor.</li> <li>1: Invertierung. 100% bei eingefahrenem und 0% bei ausgefahrenem Linearmotor.</li> </ul>                                                                         |

| Nir machen | <b>FUNKtion</b> | ierende | Systeme |
|------------|-----------------|---------|---------|
|------------|-----------------|---------|---------|

| 36 | Motor läuft Rückmeldung: 0=nicht vorhanden, 1=vorhanden | Einstellung für das Anlasser Verhalten des Motors                                                                                                    |
|----|---------------------------------------------------------|----------------------------------------------------------------------------------------------------|
|    |                                                         | <ul> <li>Wert: 0 = Rückmeldung "Motor läuft" ist nicht vorhanden:</li> <li>Der Anlasser wird für die Zeit "Startimpuls Motor"<br/>(Parameter 43) betätigt. Danach gilt der Motor als<br/>eingeschalten.</li> <li>Wert: 1 = Rückmeldung "Motor läuft" ist vorhanden:</li> <li>Der Anlasser wird betätigt, bis die Rückmeldung<br/>des Alternators +D Signals (DIG IN24) oder die<br/>Rückmeldung des Einganges "Motor Ein" (DIG IN2)<br/>ansteht.</li> <li>Erfolgt eine der Rückmeldungen nicht innerhalb der<br/>Zeit "Startimpuls Motor" (Parameter 43), so wird der<br/>Startvorgang für den Motor abgebrochen, Zündung<br/>und Anlasser Ausgänge werden gestoppt, die<br/>Fehlermeldung "Motor konnte nicht gestartet<br/>werden" wird angezeigt.</li> </ul> |
| 37 | Option: 0=Bypass, 1=Saugen                              | Schaltet man die Option "Saugen" ein, ist die Funktion<br>Saugen anstelle von Bypass aktiviert. (Siehe dazu die<br>Erklärung des Tasters 16 in der Tabelle 1:<br>Funktionsbeschreibung Hauptseite auf Seite 6)                                                                                                    |
| 38 | Fläche Container [m^2]                                  | Damit das Güllenvolumen in m^3 berechnet werden kann,<br>wenn eine Pegel-Niveausonde installiert ist, benötigt die<br>Steuerung zur Berechnung die Grundfläche des<br>Containers. Dadurch kann mit der Grundfläche und dem<br>Niveau die m^3 Menge berechnet und angezeigt werden.                                                                                                    |
| 39 | Container Niveau Befüllung Ein<br>[m]                   | Ist die automatische Befüllung eingeschaltet, wird beim<br>Unterschreiten des Niveaus der Ausgang "auto.<br>Containerfüllung" gesetzt. Das automatische Füllen bleibt<br>solange eingeschaltet, bis Niveau Befüllung Aus erreicht<br>wurde.                                                                                                    |
| 40 | Container Niveau Befüllung Aus<br>[m]                   | Siehe die Beschreibung des vorgängigen Parameters (Niveau Befüllung Ein [m])                                                                                                    |
| 41 | Zeit Saugen [s]                                         | Ist die Funktion Saugen eingeschaltet, kann mit diesem<br>Parameter die Einschaltdauer des Saugens definiert<br>werden. Nach Ablauf der Zeit schaltet das Saugen<br>automatisch wieder aus.                                                                                                    |
| 42 | Vorglühen [s]                                           | Zeit für das Vorglühen des Motors, bevor der Anlasser (Zündung) gestartet.                                                                                                    |
| 43 | Startimpuls Motor [s]                                   | Anlasser Zeit für das Starten des Motors.                                                                                                    |

#### 7 Steuerung mit integriertem ProfiPilot

#### 7.1 Zusätzliche Sicherheitshinweise

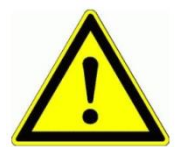

Wird die Steuerung im Aussenbereich eingesetzt, darf sie nicht direkten Wettereinflüssen ausgesetzt werden, um ihre Lebensdauer nicht unnötig zu vermindern. Schützen sie die Steuerung vor Spritzwasser und sonstigen Umwelteinflüssen (Vordach oder ähnlich).

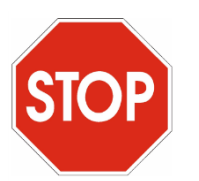

Prüfen Sie ihre Kabelquerschnitte auf den bezogenen Strom und stellen sie sicher, dass diese genügend gross ausgelegt sind.

Beachten Sie auch die jeweiligen Absicherungen innerhalb des ProfiPilots (siehe Schema).

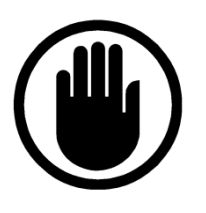

Vor dem Arbeiten an der Pumpe muss sichergestellt sein, dass alle Schläuche korrekt fixiert sind und sich nur Fachpersonen im Umkreis von 10m der Pumpe befinden!

#### 7.2 Betriebsbedingungen

| Zuleitung                 | 828VDC / 10mm^2                                |
|---------------------------|------------------------------------------------|
| Vorsicherung max.         | 40A                                            |
| Schutzart                 | IP54 (Schutz gegen allseitiges Spritzwasser)   |
| Einschaltzyklen           | Nicht mehr als 40 x per Stunde ein/ausschalten |
| Betriebstemperatur        | -10°C bis +50°C                                |
| Relative Luftfeuchtigkeit | < 90% ohne Frost                               |

#### 7.3 Anschluss

#### 7.3.1 Allgemein

Die Einspeisung (1) kann man mit maximal 30A belasten. Alle Funktionen (2) sind auf steckbare Klemmen (2) verdrahtet und somit einfach und übersichtlich anschliessbar. Die Belastung pro Relaisgruppe ist dem beigefügten Schema zu entnehmen. Je nach zusätzlicher Option sind Zusatzmodule (ZP1...ZP4) bestückt (3), wo auch entsprechende Klemmen zur Verfügung stehen. Benötigt die Anwendung speziell viele potentialfreie Kontakte, sind diese auf den Klemmen (4) verfügbar.

#### Abbildung 9: Anschluss und Klemmen der Steuerung

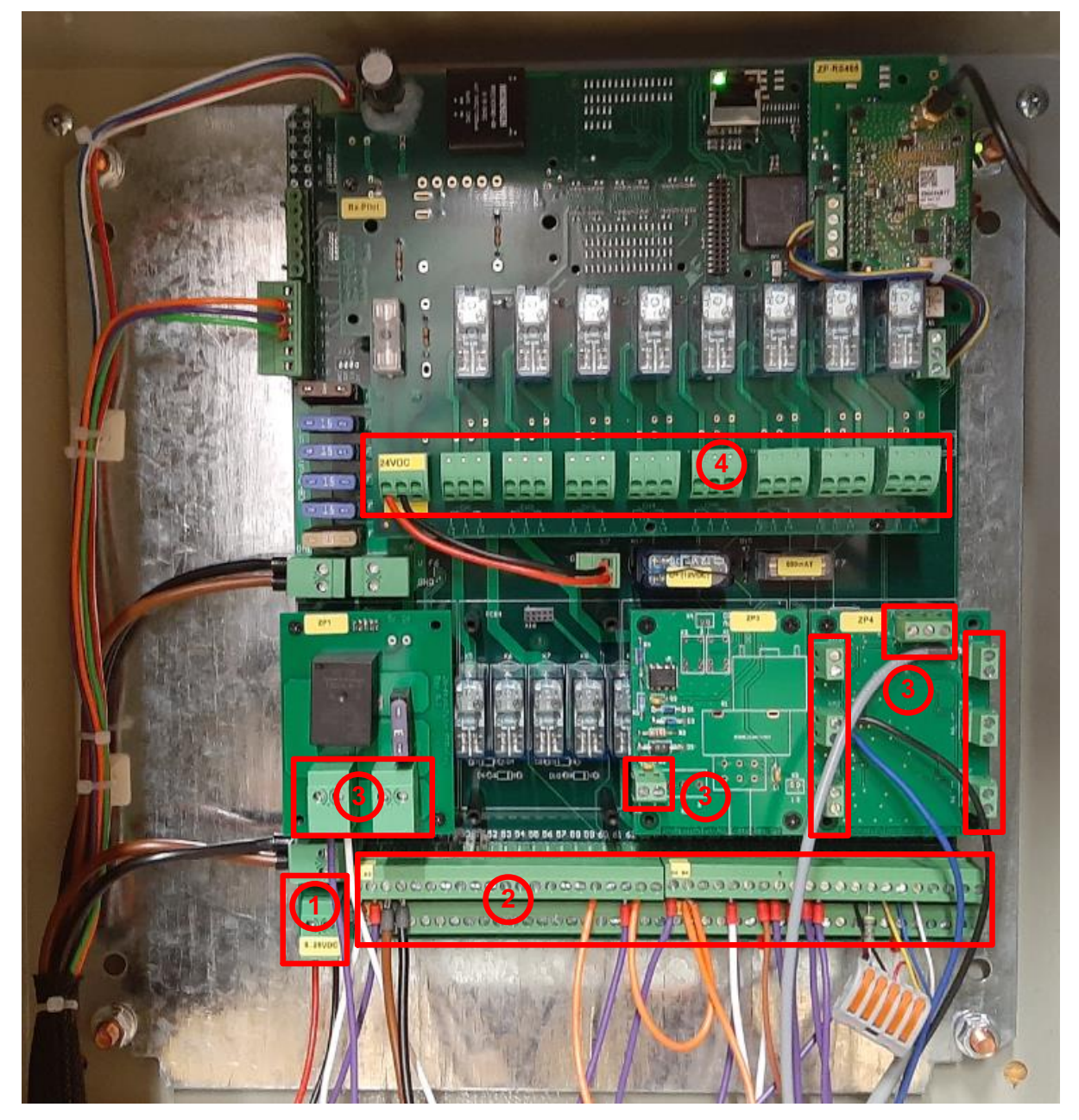

Niemals unter Spannung an den Klemmen oder an der Steuerung arbeiten!

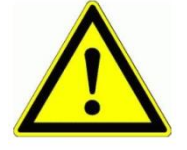

Bedienanleitung Seite 20 von 39

#### 7.3.2 Anschluss Induktivsensoren

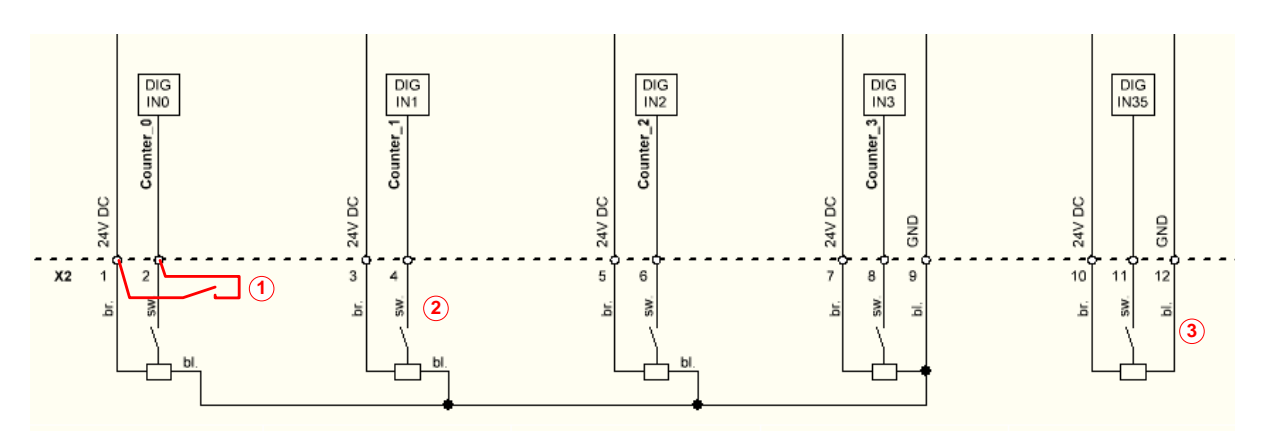

#### Abbildung 10: Anschluss digitale Eingänge / Zähler

Je nach Kundenwunsch ist es möglich, maximal 4 Zählereingänge zu realisieren (z.B. für Drehzahlmessungen). Diese sind im Schema mit Counter\_0...3 markiert. Über Induktivsensoren mit dem dazugehörigen Anschlusskabel der Firma Meier Elektronik AG kann man den Anschluss gemäss dem Farbschema br=brau, sw=schwarz, bl=blau vornehmen (siehe Abbildung 10, Punkt 2 oder 3). Handelt es sich um einen einfachen potentialfreien Kontakt, schliesst man ihn gemäss Punkt 1 an.

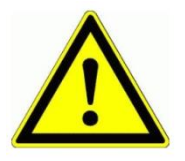

Schliessen Sie nie eine externe Fremd-Spannung an den Eingängen an. Dies könnte das Gerät zerstören.

Wir machen FUNKtionierende Systeme

MEIER ELEKTRONIK AG

#### 7.3.3 Durchfluss-Sensor

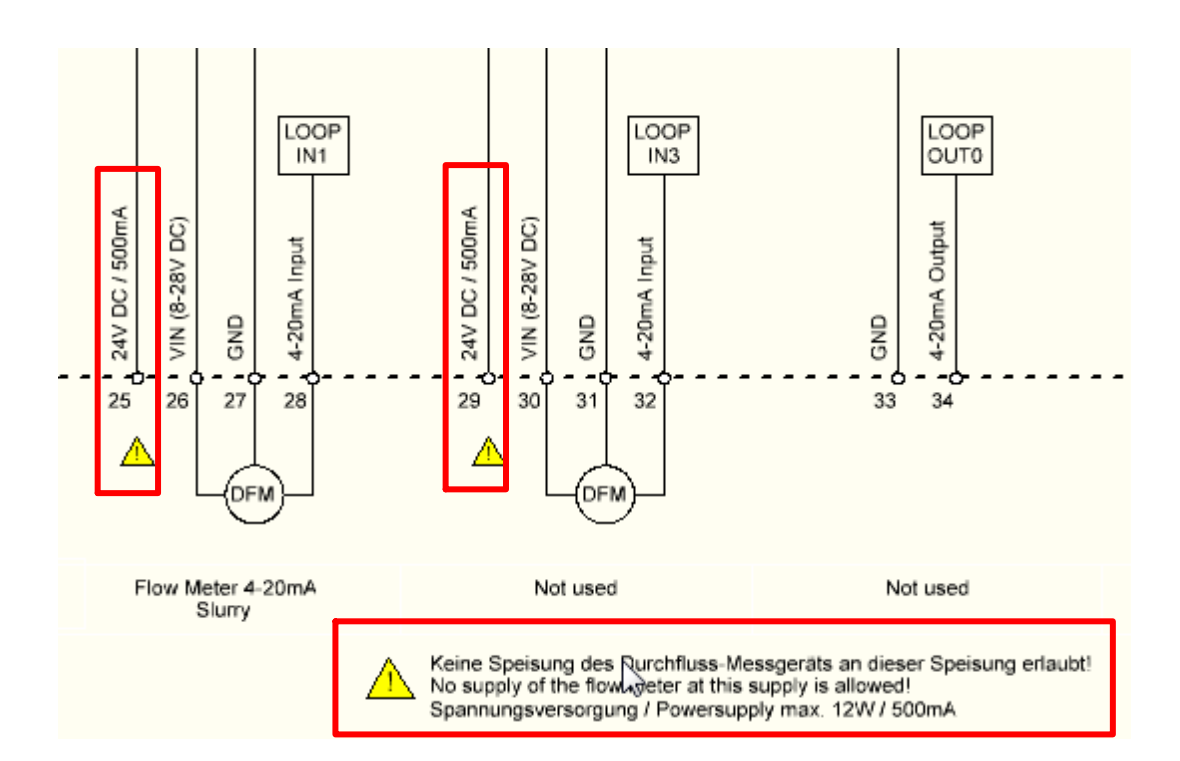

#### Abbildung 11: Anschluss Durchfluss-Messgerät

Da Durchfluss-Messgeräte eine grosse Leistung benötigen, dürfen diese nicht an der internen 24V Spannung angeschlossen werden (Zerstörung der internen Elektronik). Wählen Sie die Speisung des Durchfluss-Messgerätes so, dass es der Eingangsspannung (Batteriespannung) entspricht. Auf Klemme 26 und 30 ist die Eingangsspannung (5A abgesichert) verfügbar. Schliessen sie somit ihr Durchfluss-Messgerät(e) an Klemme 26 bzw. 30 an!

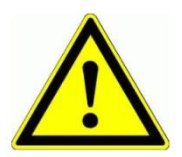

Schliessen sie NIE ihr Durchfluss-Messgerät an Klemme 25 und 29 an! Dies könnte die Elektronik zerstören, oder zumindest die Sicherung auslösen.

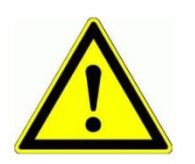

Die korrekte Skalierung des 4..20mA Signals auf den Durchflussbereich ist in den Systemeinstellungen (siehe Tabelle 6, Seite 15, Punkt 5) vorzunehmen. Die Einstellung des maximalen Durchflusses bei 20mA muss sowohl in den ProfiPilot Systemeinstellungen, wie auch auf dem Durchfluss-Messgerät gleich sein. Wir machen FUNKtionierende Systeme

MEIER ELEKTRONIK AG

Bedienanleitung Seite 22 von 39

#### 7.3.4 Druck-Sensor

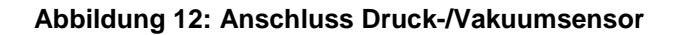

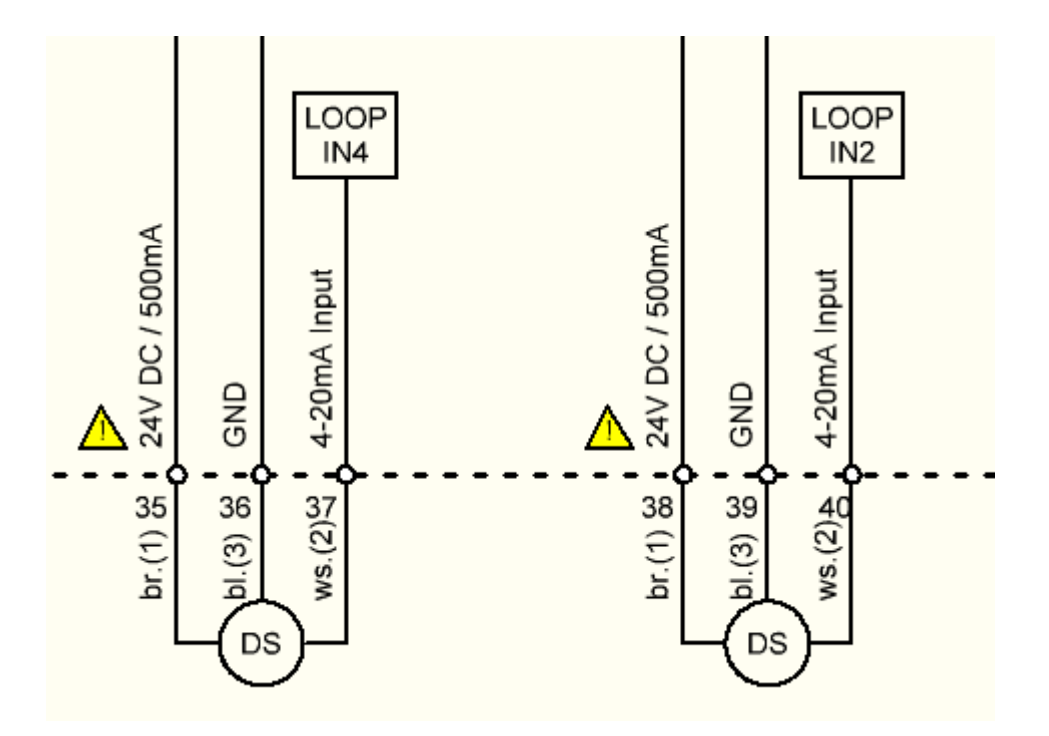

Werden die Druck- und Vakuumsensoren der Meier Elektronik AG verwendet (Typ Wikai mit Display), können diese gemäss Farbschema br=braun, bl=blau, ws=weiss angeschlossen werden.

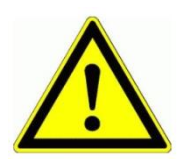

Werden andere Sensoren eingesetzt, ist die korrekte Skalierung des 4..20mA des Signals auf den Druckbereich in den Systemeinstellungen (siehe Tabelle 6, Seite 15) vorzunehmen.

#### 7.3.5 Kenndaten Relais

Die ProfiPilot-Steuerung wird mit hochwertigen Relais von Finder ausgerüstet (Typ 40.52). Die nachfolgende Tabelle und Abbildung zeigen die Kenndaten der Relais auf.

#### Tabelle 7: Kenndaten Relaiskontakte

| Max. Dauerstrom / max. Einschaltstrom [A]     | 8 / 15                             |
|-----------------------------------------------|------------------------------------|
| Nennspannung / max. Schaltspannung [V~]       | 230 / 400V                         |
| Max. Schaltleistung AC1 [VA]                  | 2000                               |
| Max. Schaltleistung AC15 (230V~) [VA]         | 400                                |
| 1-Phasenmotorenlast, AC3-Betrieb (230V~) [kW] | 0.3                                |
| Max. Schaltstrom DC1: 30/110/220V [A]         | 8/0.3/0.12                         |
| Min. Schaltlast [mW, V/mA]                    | 300, 5/5                           |
| Kontaktmaterial Standard                      | AgNi                               |
| Mechanische Lebensdauer DC                    | 20 * 10 <sup>6</sup> Schaltspiele  |
| Elektrische Lebensdauer                       | 100 * 10 <sup>3</sup> Schaltspiele |

#### Abbildung 13: Elektrische Lebensdauer bei AC

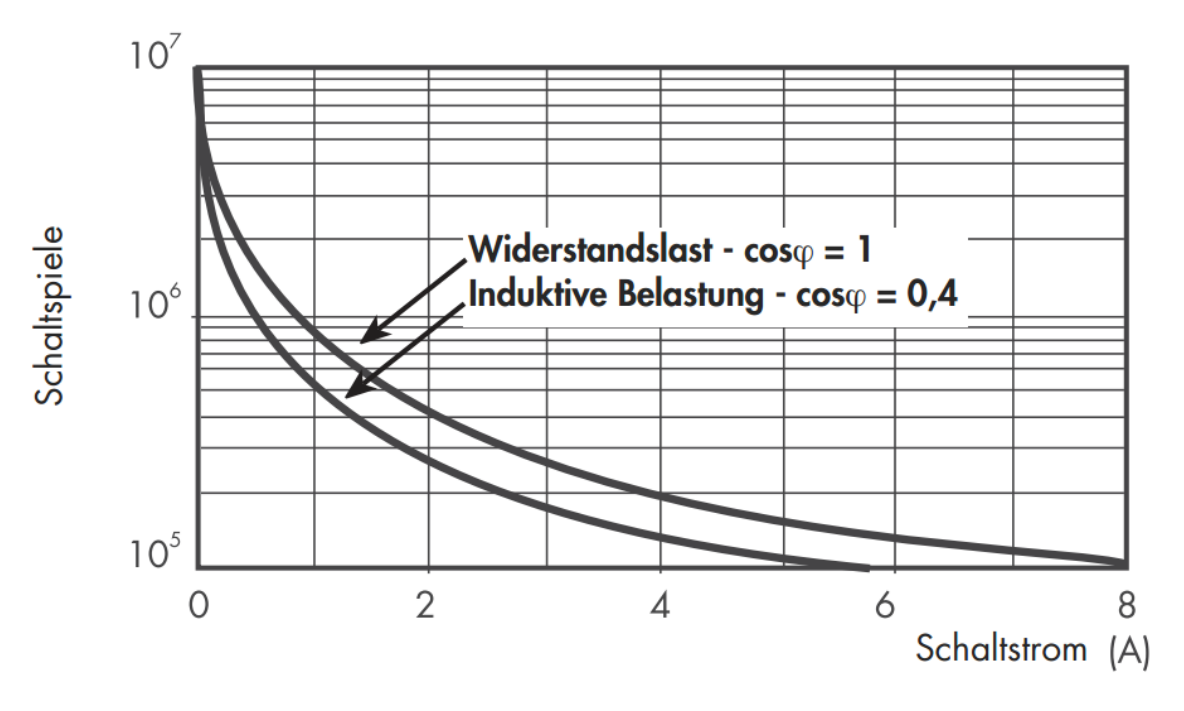

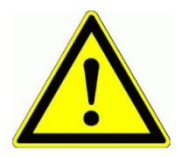

Betreiben Sie die Relais nur innerhalb dieser Spezifikation, um die Lebensdauer nicht einzuschränken. Sollten Sie einen grösseren Laststrom benötigen, kann die Steuerung auf Kundenwunsch mit 16A Relais bestückt werden.

Bedienanleitung Seite 24 von 39

#### 7.4 Bedienung

#### Abbildung 14: Bedienelemente

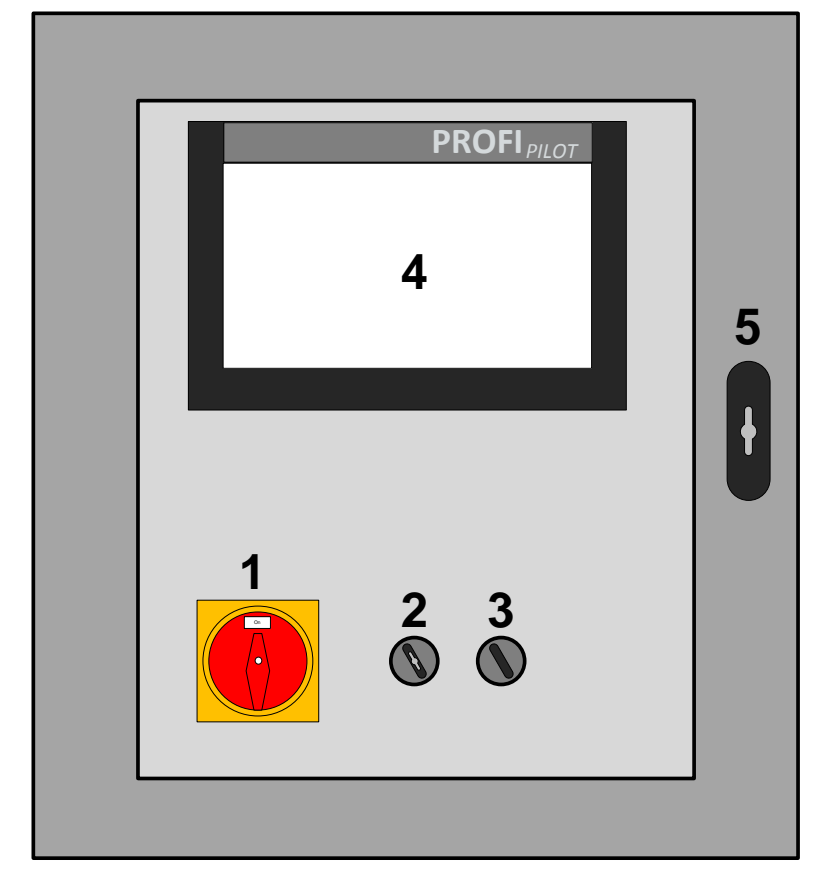

#### Abbildung 15: Bedienelemente

| Nummer | Funktion                            | Beschreibung                                                                                                    |
|--------|-------------------------------------|----------------------------------------------------------------------------------------------------|
| 1      | Hauptschalter                       | Ein-/Ausschalten der Steuerung                                                                                                    |
| 2      | Betriebsschalter<br>Ein – Aus       | Ein-/Aus Schalter mit Schlüssel. Auf Stellung Aus werden keine Funktionen ausgeführt.                                                                                                    |
| 3      | Betriebswahlschalter<br>Hand – Fern | In der Stellung Hand kann man die Funktionen<br>manuell über das Empfänger-Touch-Display (4)<br>bedienen. In dieser Stellung werden keine Befehle<br>vom Sender akzeptiert.<br>Auf der Stellung Fern kann man die Funktionen nur<br>mit der Fernbedienung bedienen. |
| 4      | Empfänger-Touch-Display             | Analoge Bedienung wie auf dem Sender. Die<br>Funktionen sind jedoch nur freigegeben, wenn man<br>den Betriebswahlschalter (3) auf Stellung Hand hat.                                                                                                    |
| 5      | Öffnen der Servicetüre              | Für den Zugriff auf die Bedienelemente muss man die<br>Servicetüre öffnen. Diese ist über ein integriertes<br>Schloss abschliessbar.                                                                                                    |

Wir machen FUNKtionierende Systeme

#### 7.5 Kundenspezifische Funktionsabläufe

Die Kundenanwendung XX mit der System-ID YY hat folgende spezielle Funktionsabläufe:

. . . . .

#### 7.6 Zähler

Je nach eingestellter Konfiguration ändert sich der Bezugspunkt der Zählerfunktionen. In der nachfolgenden Tabelle werden die Zusammenhänge aufgezeigt:

Wenn 2 Durchflusssensoren konfiguriert sind, wird der Durchfluss-Sensor der Pumpe für die Mengen-Zählfunktionen verwendet. Die Zeitzähler der Pumpe zählen, wenn die Pumpe eingeschalten wird. Falls die Pumpe nicht durch die Profipilot-Steuerung Ein-/Ausgeschalten wird, zählt der Pumpenzähler mit, sobald ein Durchlauf an den Durchflusssensoren erkennbar ist.

|      | Sensoren / Aktoren |                 | Zähler           |                           |              |
|------|--------------------|-----------------|------------------|---------------------------|--------------|
| ante | Pumpe              | Durchfluss-     | Durchfluss-      | Ausbringung:              | Zeitzähler:  |
| aria | (Taster)           | Sensor Pumpe    | Sensor Verteiler | Zähler 1 + 2              | Z1 Pumpe     |
| >    |                    |                 |                  | Lebenszähler              | Z2 Pumpe     |
| 1    | Х                  | Х               | Х                | -                         | -            |
| 2    | AUS                | Х               | Х                | -                         | -            |
| 3    | EIN                | Х               | Х                | -                         | zählt        |
| 4    | AUS                | kein Durchfluss | Х                | -                         | -            |
| 5    | AUS                | Durchfluss      | Х                | zählt                     | -            |
| 6    | EIN                | kein Durchfluss | Х                | -                         | zählt        |
| 7    | EIN                | Durchfluss      | Х                | zählt                     | zählt        |
| 8    | AUS                | Х               | kein Durchfluss  | -                         | -            |
| 9    | AUS                | Х               | Durchfluss       | zählt                     | -            |
| 10   | EIN                | Х               | kein Durchfluss  | -                         | zählt        |
| 11   | EIN                | Х               | Durchfluss       | zählt                     | zählt        |
| 12   | EIN                | kein Durchfluss | kein Durchfluss  | -                         | zählt        |
| 13   | EIN                | kein Durchfluss | Durchfluss       | -                         | zählt        |
| 14   | EIN                | Durchfluss      | kein Durchfluss  | zählt                     | zählt        |
| 15   | EIN                | Durchfluss      | Durchfluss       | zählt mit Sensor<br>Pumpe | zählt        |
| 16   | AUS                | kein Durchfluss | kein Durchfluss  | -                         | -            |
| 17   | AUS                | kein Durchfluss | Durchfluss       | -                         | -            |
| 18   | AUS                | Durchfluss      | kein Durchfluss  | zählt                     | -            |
| 19   | AUS                | Durchfluss      | Durchfluss       | zählt mit Sensor<br>Pumpe | -            |
| 20   | Х                  | kein Durchfluss | Х                | -                         | -            |
| 21   | Х                  | Durchfluss      | Х                | zählt                     | zählt        |
| 22   | X                  | X               | kein Durchfluss  | -                         | -            |
| 23   | X                  | X               | Durchfluss       | zählt                     | zählt        |
| 24   | Х                  | kein Durchfluss | kein Durchfluss  | -                         | -            |
| 25   | X                  | Durchfluss      | Durchfluss       | zählt mit Sensor          | zählt anhand |

X = Nicht vorhanden

Meier Elektronik AG - Gewerbezone 61 - 6018 Buttisholz - Tel. 041 497 31 04 - Fax. 041 497 35 07

Wir machen FUNKtionierende Systeme

|    |   |                 |                 | Pumpe | Sensor Pumpe |
|----|---|-----------------|-----------------|-------|--------------|
| 26 | Х | kein Durchfluss | Durchfluss      | -     | zählt        |
| 27 | Х | Durchfluss      | kein Durchfluss | zählt | zählt        |

#### 8 Fehlerdiagnose

In der Statusliste des Touch-Displays können Fehlermeldungen erscheinen. Die nachfolgende Liste beschreibt die Fehler:

| No | Fehlerbeschreibung                                        | Mögliche Ursache                                                                                                    |
|----|-----------------------------------------------------------|----------------------------------------------------------------------------------------------------|
| 0  | Alles in Ordnung                                          | Es liegt keine Fehlermeldung vor. Alles ist in Ordnung                                                                                                    |
| 1  | Versorgungsspannung Pumpe<br>zu tief                      | Die Spannungsversorgung am Steuerschrank des<br>ProfiPilot-Empfängers hat das festgelegte Limit (siehe<br>Tabelle 6, Seite 15, Punkt 22) unterschritten.                                                                                                    |
| 2  | Pumpe wurde ausgeschaltet<br>wegen Funkunterbruch         | Erhält der Empfänger länger als in den<br>Systemeinstellungen definiert (siehe Tabelle 6, Seite 15,<br>Parameter 6), vom Sender keine Funktelegramme<br>mehr, gilt der Zustand «Funkunterbruch». Je nach<br>Einstellung des Parameters 5 schaltet die Pumpe aus<br>und es erscheint diese Fehlermeldung. |
| 3  | Unterdruck zu lange aktiv                                 | Es wurde zulange Unterdruck detektiert. Dies könnte<br>auf ein Leck hinweisen (Schlauch-Bruch) oder das<br>Füllen der Leitung mit Gülle dauert länger, als in den<br>Systemeinstellungen definiert wurde (siehe Tabelle 6,<br>Seite 15, Parameter 1 und 2).                                              |
| 4  | Überdruck zu lange aktiv                                  | Es wurde Überdruck detektiert und somit die Pumpe<br>ausgeschaltet. Es ist zu prüfen, warum der Druck zu<br>hoch wurde und danach müssen entsprechende<br>Anpassungen bei der Drehzahl oder bei der sonstigen<br>Ursache vorgenommen werden.                                                             |
| 5  | Kein Durchfluss während dem<br>Pumpen                     | Es wurde kein Durchfluss detektiert, obwohl die Pumpe<br>eingeschaltet wurde (Trockenlauf-Schutz). Prüfen sie,<br>ob das Ansaugen korrekt funktioniert.                                                                                                    |
| 13 | Ist der Bypass offen darf man<br>nicht Ausblasen          | Hinweis auf Fehlbedienung.                                                                                                    |
| 14 | Während dem Ausblasen darf<br>man den Bypass nicht öffnen | Hinweis auf Fehlbedienung.                                                                                                    |
| 17 | Während dem Saugen kann<br>man nicht Pumpen               | Hinweis auf Fehlbedienung.                                                                                                    |
| 18 | Während dem Saugen darf<br>man nicht Ausblasen            | Hinweis auf Fehlbedienung.                                                                                                    |
| 20 | Motor konnte nicht gestartet werden                       | Das Timeout (siehe Tabelle 6, Seite 15, Parameter 43)<br>für das Anlassern des Motors ist abgelaufen, ohne dass<br>eine der beiden Rückmeldungen                                                                                                    |
|    |                                                           | Ein" (DIG IN2) erkannt wurde.                                                                                                    |

#### Tabelle 8: Fehlermeldungen

Wir machen FUNKtionierende Systeme

| 24 | Übertemperatur Pumpe                                                  | Der Temperatursensor an der Pumpe meldet<br>Übertemperatur.                                                                                                    |
|----|-----------------------------------------------------------------------|----------------------------------------------------------------------------------------------------|
| 30 | Während dem Ausblasen darf<br>man die Pumpe nicht<br>einschalten      | Hinweis auf Fehlbedienung.                                                                                                    |
| 31 | Während dem Pumpen darf<br>man das Ausblasen nicht<br>einschalten     | Hinweis auf Fehlbedienung.                                                                                                    |
| 50 | Interner Fehler 1                                                     | Interner Fehler. Stecker könnte nicht mehr korrekt<br>eingesetzt sein oder Hardwarefehler. Bitte Meier<br>Elektronik AG kontaktieren.                                                                                                    |
| 51 | Keine Verbindung zur<br>Steuerung                                     | Diese Meldung erscheint nur auf dem Empfänger-<br>Display, wenn das Ethernet-Kabel zwischen dem Rx-<br>Pilot und dem ZP-ProfiPilot-Tx Print nicht eingesteckt<br>ist.                                                                                                    |
| 52 | Funkunterbruch - Momentan<br>keine Kommunikation zur<br>Pumpe möglich | Der Sender befindet sich ausserhalb der Reichweite der Pumpe oder der Empfänger ist nicht eingeschaltet.                                                                                                    |
| 53 | Durchfluss-Differenz zu gross -<br>Pumpe wird ausgeschaltet           | Besitzt die Anlage zwei Durchfluss-Messgeräte (eines<br>auf der Pumpe und das andere auf dem<br>Schleppschlauch) und es wird eine zu grosse Differenz<br>detektiert, erfolgt diese Fehlermeldung. Das Einstellen<br>der dazu nötigen Parameter finden in den<br>Durchflusseinstellungen (siehe Tabelle 2, Seite 9, Punkt<br>B-F) |
| 54 | Fehler beim Auslesen des<br>lokalen Durchfluss-Sensors                | Interner Fehler. Stecker könnte nicht mehr korrekt<br>eingesetzt sein oder Hardwarefehler. Bitte Meier<br>Elektronik AG kontaktieren.                                                                                                    |
| 55 | Handbetrieb aktiv                                                     | Der Handbetrieb ist beim Empfänger aktiviert. Somit ist keine Bedienung über den Funksender möglich.                                                                                                    |
| 56 | Funkbetrieb aktiv                                                     | Diese Meldung erscheint nur auf dem Empfänger-<br>Display, wenn der Betriebswahlschalter (3) auf Stellung<br>Fern steht.                                                                                                    |
| 57 | Fehler beim Auslesen der<br>lokalen Hardware (Sender)                 | Interner Fehler. Stecker könnte nicht mehr korrekt<br>eingesetzt sein oder Hardwarefehler. Bitte Meier<br>Elektronik AG kontaktieren.                                                                                                    |
| 58 | Parameter gespeichert, jedoch noch nicht gesendet!                    | Diese Meldung ist nur im Testbetrieb der Meier<br>Elektronik AG möglich.                                                                                                    |
| 59 | Betriebswahlschalter auf<br>Stellung AUS - Funktionen<br>inaktiv      | Der Betriebsschalter (2) ist auf Stellung "Aus" und somit sind keine Funktionen möglich.                                                                                                    |
| 60 | Interner Fehler der Toradex<br>library                                | Systemfehler, Bitte Meier Elektronik AG kontaktieren.                                                                                                    |
| 61 | Funk ist ausgeschalten                                                | Information, dass der Funk ausgeschalten ist.                                                                                                    |
| 62 | Initialisierung der<br>Funkverbindung läuft                           | Information, dass die Funkverbindung aufgebaut wird.                                                                                                    |

Bedienanleitung Seite 28 von 39

### 9 Montagehinweise

#### 9.1 Dimension Empfänger-Gehäuse

#### Abbildung 16: Dimension Empfänger-Gehäuse

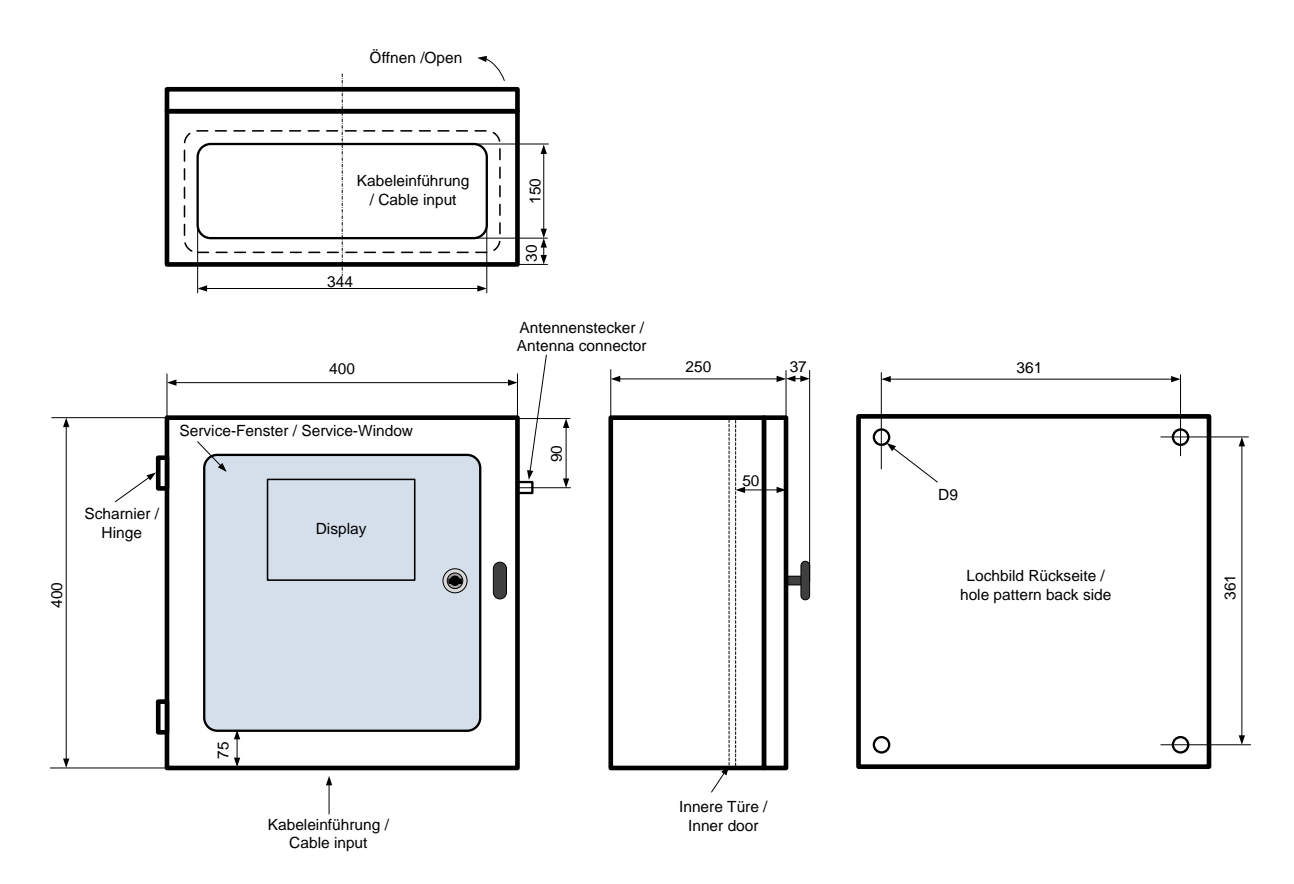

#### 9.2 Antenne

Die besten Empfangseigenschaften können bei Sichtverbindung erreicht werden. Da dies jedoch meistens nicht möglich ist, muss die Empfängerantenne so platziert werden, dass sie möglichst alleinstehend abstrahlen bzw. empfangen kann.

#### Abbildung 17: Antennenmontage Standardantenne

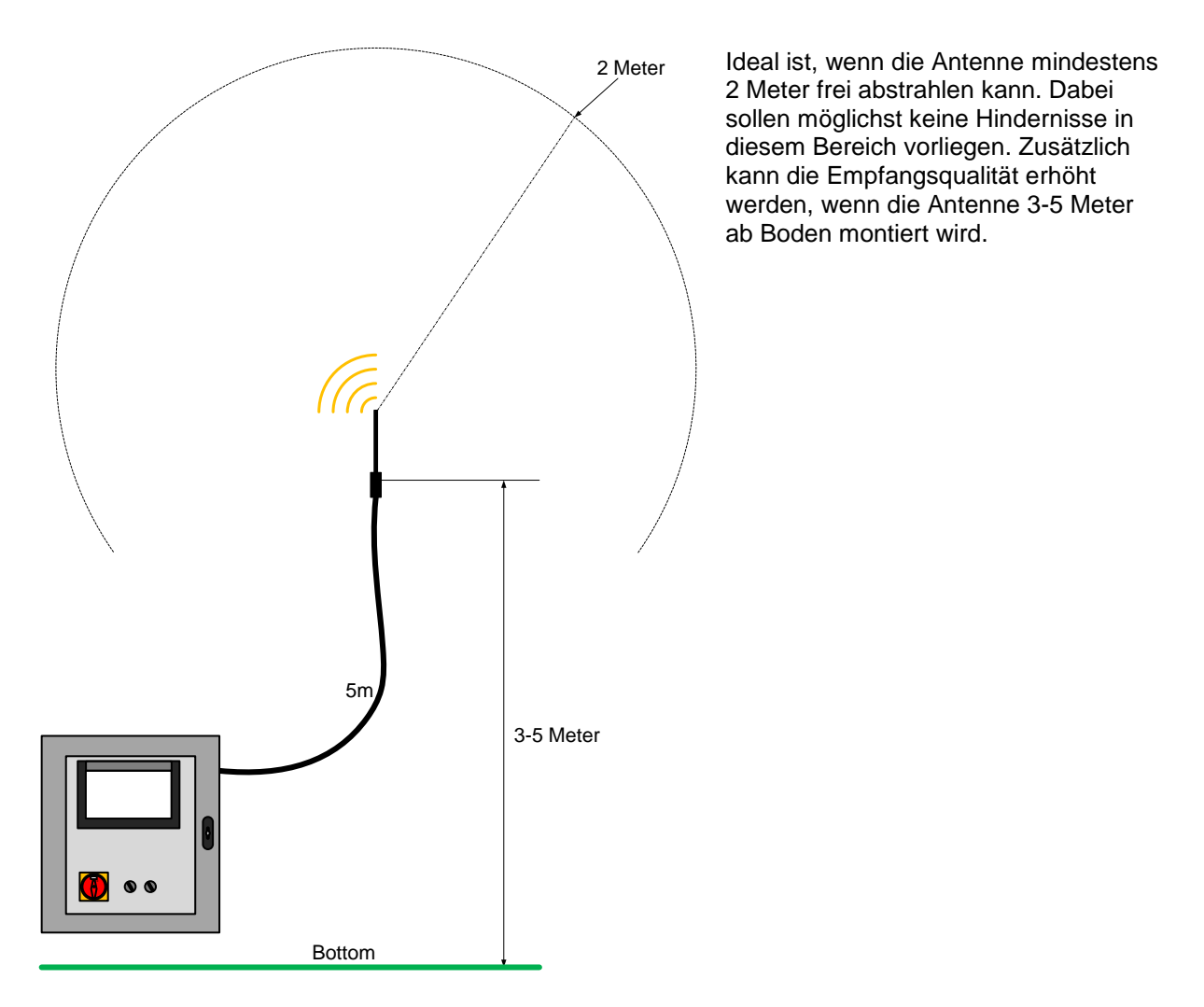

## 10 Softwareupdate

#### 10.1 Allgemein

Um den Support und Service zu vereinfachen, haben wir spezielle Software-Update Funktionen im Gerät implementiert. Es gibt zwei Varianten, um eine neue, geänderte Software auf das Gerät zu spielen:

- 1. Installation direkt von unserem FTP Server (siehe Abschnitt 10.4 oder 10.6)
- 2. Installation via SD Karte

In beiden Fällen ist unser Support-Tool: "ProfiPilotSupport.exe" notwendig, welches sie von unserem FTP-Server (<u>ftp://tools.meier-elektronik.ch</u>) beziehen können. Verwenden sie folgendes Login:

User: tools.meier-elektronik.ch Passwort: **Tools2020!** 

Befindet sich ihr Service-Laptop über ein WLAN am Internet und der Ethernet-Port ist unbelegt, fahren Sie beim **Abschnitt 10.3**, Seite 30 (Vollautomatisches Softwareupdate) weiter.

Befindet sich ihr Service-Laptop über den Ethernet-Port am Internet und es ist nicht möglich, gleichzeitig eine Verbindung zum ProfiPilot herzustellen, da sie keinen freien Ethernet-Port mehr haben, fahren Sie beim **Abschnitt 10.6**, Seite 34 (Halbautomatisches Softwareupdate) weiter.

#### 10.2 Systemvoraussetzungen

- 1. Windows 7 oder höher
- 2. Internetverbindung
- 3. Ethernet-Anschluss mit Admin-Rechten für die Änderung der IP-Konfiguration

#### 10.3 Verbindungsaufbau zwischen Empfänger und einem Laptop/PC

#### 10.3.1 LAN-Verbindung konfigurieren

Entfernen Sie das bestehende Ethernet-Kabel aus dem Port gemäss siehe Abbildung 18 - (1) und verbinden Sie ihren Laptop über ein Ethernet-Kabel mit diesem Ethernet Port (1).

## Abbildung 18: Ethernet-Port ProfiPilot Empfänger

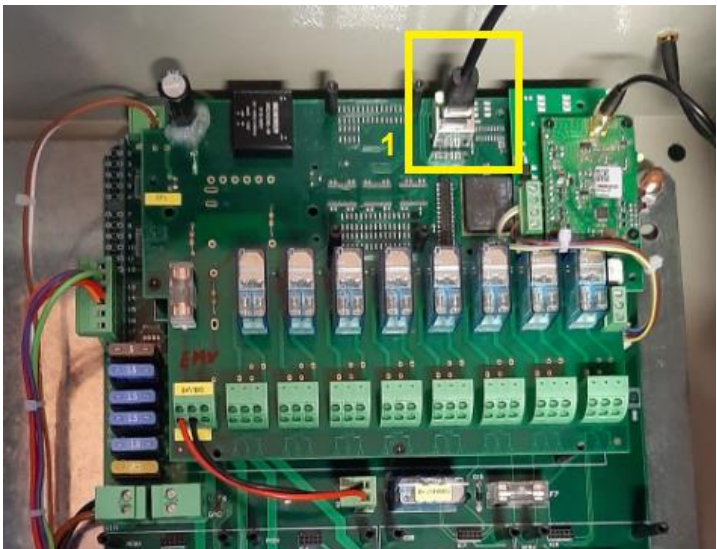

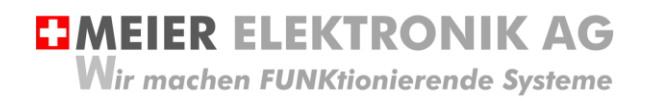

Dann gehen sie auf ihrem Laptop/PC wie folgt vor:

| Tabelle 9: LAN-Verbindung | j konfigurieren |
|---------------------------|-----------------|
|---------------------------|-----------------|

| Schritt 1:<br>Öffnen sie in der<br>Systemsteuerung des<br>Laptops/PCs die<br>Netzwerkverbindungen.<br>Gehen Sie mit einem<br><b>rechten Mausklick</b> auf die<br>LAN-Verbindung, welche sie<br>für die Verbindung mit dem<br>Funksystem benutzen<br>wollen und wählen dort<br><b>Eigenschaften</b> . | Image: Systemsteurung * Netzwerk und Internet * Netzwerkverbindungen * <ul> <li>Prantiosnetzwerkeret deathvieren</li> <li>Verbindung untersuchen</li> <li>Verbindung untersuchen</li> <li>Verbindung untersuchen</li> <li>Verbindung untersuchen</li> <li>Verbindung untersuchen</li> <li>Verbindung untersuchen</li> <li>Verbindung untersuchen</li> <li>Verbindung untersuchen</li> <li>Verbindung untersuchen</li> <li>Verbindung untersuchen</li> <li>Verbindung untersuchen</li> <li>Verbindung untersuchen</li> <li>Verbindung untersuchen</li> <li>Verbindung 2</li> <li>Verbindung 2</li></ul> |
|----------------------------------------------------------------------------------------------------|----------------------------------------------------------------------------------------------------|
| Schritt 2:<br>Es erscheint ein Fenster<br>und dort markieren Sie<br>Internetprotokoll Version 4<br>(TCP/IPv4). Dann wählen<br>Sie den Knopf<br><b>Eigenschaften</b> .                                                                                                    | <ul> <li>Figenschaften von LAN-Verbindung</li> <li>Netzwerk Freigabe</li> <li>Verbindung herstellen über:         <ul> <li>Realtek PCle GBE Family Controller</li> <li>Konfigurieren</li> </ul> </li> <li>Diese Verbindung verwendet folgende Elemente:         <ul> <li>Client für Microsoft-Netzwerke</li> <li>Ods-Paketplaner</li> <li>Datei- und Druckerfreigabe für Microsoft-Netzwerke</li> <li>Datei- und Druckerfreigabe für Microsoft-Netzwerke</li> <li>Internetprotokoll Version 6 (TCP/IPv6)</li> <li>Antwort für Verbindungsschicht-Topologieerkennungszuo</li> <li>Antwort für Verbindungsschicht-Topologieerkennung</li> <li>Installieren Deinstallieren Eigenschaften</li> <li>Beschreibung</li> <li>TCP/IP, das Standardprotokoll für WAN-Netzwerke, das den Datenaustausch über verschiedene, miteinander verbundene Netzwerke ermöglicht.</li> <li>OK Abbrechen</li> </ul> </li> </ul>                                                                                                    |

Wir machen FUNKtionierende Systeme

#### Bedienanleitung Seite 32 von 39

| Schritt 3:<br>Es erscheint wieder ein<br>Fenster und dort tragen sie<br>unter IP-Adresse:<br><b>192.168.2.11</b> ein. Im Feld<br>Subnetzmaske tragen sie<br><b>255.255.255.0</b> ein. | Eigenschaften von Internetprotokoll Version 4 (TCP/IPv<br>Allgemein<br>IP-Einstellungen können automatisch zugewiesen werden, wenn das<br>Netzwerk diese Funktion unterstützt. Wenden Sie sich andernfalls an<br>den Netzwerkadministrator, um die geeigneten IP-Einstellungen zu<br>beziehen.                                                                                                    |  |  |
|----------------------------------------------------------------------------------------------------|----------------------------------------------------------------------------------------------------|--|--|
| Bestätigen sie alle<br>geöffneten Fenster mit <b>OK</b> .                                                                                                    | Image: Provide the second and second and sec |  |  |
| Schritt 4:<br>Nun befindet sich ihr<br>Ethernet-Port im<br>168.192.2.1er Netz                                                                                                    | Ethernet-Port Konfiguration ist somit abgeschlossen                                                                                                    |  |  |

#### 10.4 Softwareupdate Empfänger "vollautomatisch"

Öffnen Sie das ProfiPilotSupport.exe Tool und prüfen sie, ob beide Verbindungen vorhanden sind (blau eingerahmt). Sollte einer der beiden rot leuchten, prüfen sie die Verbindungen und die Konfiguration nochmals.

| Abbildung  | 10.   | Softwaro-II | ndata_ | Vorbindun  | neetatue | vollautom | atiech" |
|------------|-------|-------------|--------|------------|----------|-----------|---------|
| Appliquing | J 19. | Software-0  | puale- | verbindung | yssiaius | "vonauton | ausch   |

| ReprofiPilot Config | guraton    |                           | _          |              |           |
|---------------------|------------|---------------------------|------------|--------------|-----------|
| Software Update     | Login Info |                           | Server www | ProfiPilot 🗖 | Techniker |
| System ID:          | 300        | Import<br>Import & Update |            |              |           |

Sind beide Verbindungen "grün", können sie den Button "Import & Update" drücken. Danach dauert es ca. 2-5 Minuten, bis die Software heruntergeladen und installiert ist (je nach Internetverbindungsgeschwindigkeit).

Starten Sie den ProfiPilot Empfänger neu. Danach ist die neue Software aktiv und installiert.

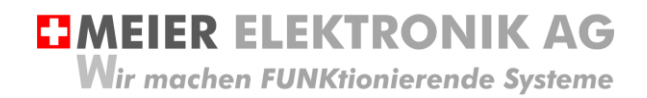

Bedienanleitung Seite 33 von 39

#### 10.5 Softwareupdate Sender

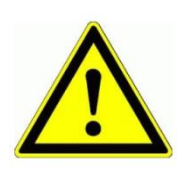

Bei einer Änderung der Empfängersoftware ist danach grundsätzlich auch immer ein Softwareupdate des Senders durchzuführen!

Nachdem Sie den Empfänger geupdatet und neu gestartet haben, entfernen Sie das Ethernet-Kabel beim PC/Laptop und schliessen es beim Sender gemäss Abbildung 20 an (öffnen sie dazu die Schutzkappe neben dem Ein-/Aus-Taster). Danach starten sie den Sender neu.

#### Abbildung 20: Sender Software Update

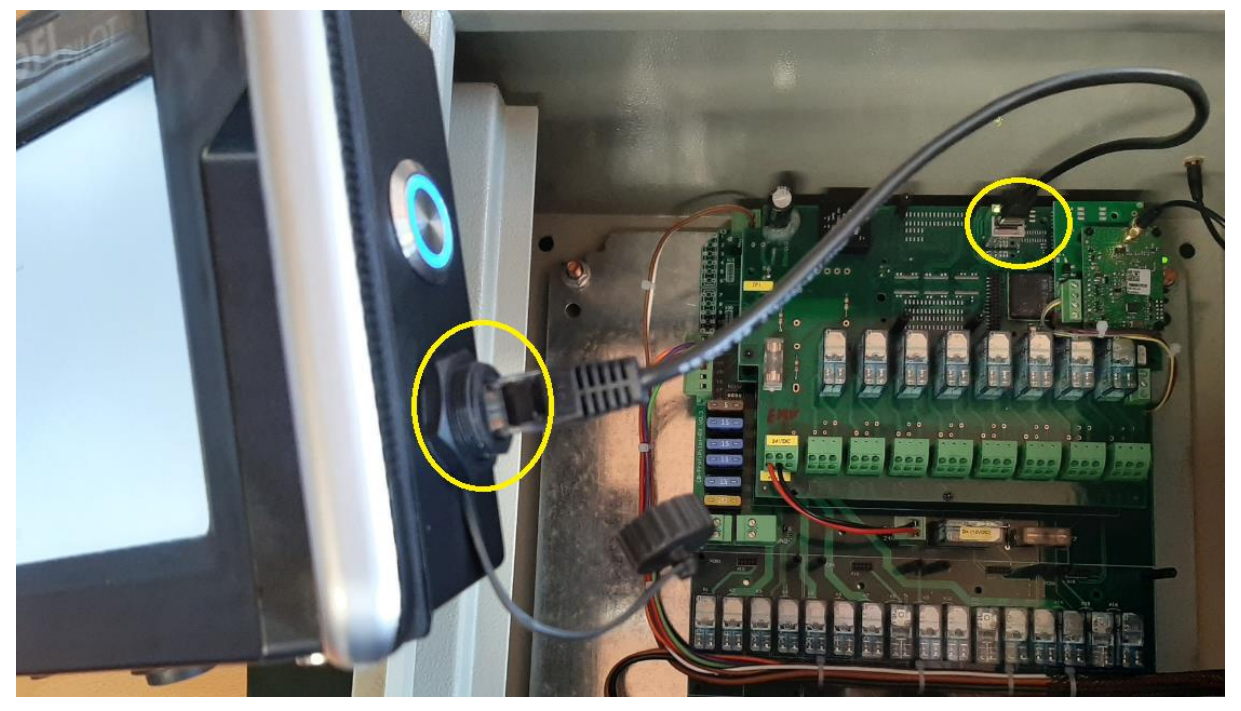

Beim Aufstarten erkennt nun der Sender die neue Software, welche auf dem Empfänger liegt und updated sich selber.

Sobald die Anwendung gestartet hat, ist die Software auf dem Sender aktualisiert.

## 10.6 Softwareupdate Empfänger "halbautomatisch"

Befindet sich ihr Internet am einzigen Ethernet-Port, müssen sie zuerst die Software vom FTP Server downloaden und danach den Ethernet-Adapter (Port) umkonfigurieren.

| Schritt 1:<br>Öffnen Sie das<br>ProfiPilotSupport.exe Tool<br>und prüfen sie, ob die<br>Verbindungen zum FTP<br>Server (Server www) grün<br>ist. Ist das Symbol rot,<br>prüfen sie bitte ihre<br>Internetverbindung |                                                                                                    |
|----------------------------------------------------------------------------------------------------|----------------------------------------------------------------------------------------------------|
| Schritt 2:<br>Lesen sie auf dem<br>Typenschild die System ID<br>ab und tragen sie es im<br>Feld "System ID" ein und<br>drücken danach den Knopf<br>"Import".                                                        | Cewerbezone 61 - 6018 Buttisholz - Tel. 041 497 31 04   www.meier-elektronik.ch   Steuerungsbezeichnung:   ProfiPilot Empfänger   Schaltplannummer:   ID00300-00-01   System ID   300   Spannung / Frequenz:   12VDC   Nennstrom:   60A   Nennleistung:   720W   Schutzart:   IP54   Vorsicherung:   80A   Berührungsschutz:   Instruierte Personen   Steuerspannung:   24VDC   Baujahr:   Oktober / 2019 |

Wir machen FUNKtionierende Systeme

| Schritt 3:<br>Nach ca. 10-20s öffnet sich<br>ein Fenster, wo sie ein<br>Ziellaufwerk für die<br>Software angeben müssen.                              | Ordner suchen         Desktop         Desktop         Bibliotheken         Desktop         Papierkorb                                         |
|----------------------------------------------------------------------------------------------------|----------------------------------------------------------------------------------------------------|
| Schritt 4:<br>Konfigurieren Sie nun den<br>Ethernet-Adapter (Port)<br>gemäss Abschnitt 10.3,<br>Seite 30 und fahren sie<br>danach mit Punkt 5 weiter. |                                                                                                    |
| Schritt 5:<br>Drücken sie nun den Knopf<br>"Update" und selektieren<br>sie die gespeicherte<br>Software, welche als ZIP-<br>File vorliegt.            | ProfiPilot Configuraton   Software Update Login   Info Server www   ProfiPilot Techniker   System ID: 300   Import & Update   Export   Update |
| Schritt 5:<br>Nach ca. 1-2 Minuten ist die<br>Software geupdated.                                                                                     | Starten Sie den ProfiPilot Empfänger neu. Danach ist die neue<br>Software aktiv und installiert.                                              |
| Schritt 6:<br>Updaten Sie nun auch die<br>Sender Software.                                                                                            | Siehe Abschnitt 10.5, Seite 33                                                                                                    |

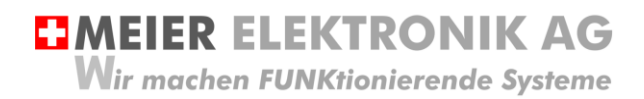

Bedienanleitung Seite 36 von 39

#### 10.7 Softwareupdate Empfänger mittels SD-Karte

Um die aktuelle Software zu erhalten, können Sie diese downloaden (siehe Abschnitt 10.4) oder per Email bei der Meier Elektronik AG bestellen. Zusätzlich benötigen Sie einen Micro SD-Kartenleser und eine Micro SD Speicherkarte (Formatiert mit FAT32).

#### Abbildung 21: Micro SD-Kartenleser mit eingefügter Micro SD-Karte

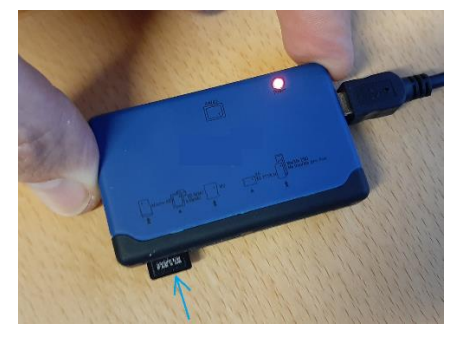

In beiden Fällen ist danach wie folgt fortzufahren.

| Schritt 1:<br>Entzippen Sie die erhaltene<br>Software                                     | )  Temp Brennen Neuer Ordner Name 30.01.2020 07-58-41-ProfiPilotSw.zip                                                                                                    | Änderungsdatum     Typ     Größe       Öffnen       Mit WinRAR öffnen       Dateien entpacken       Hier entpacken       Hier entpacken       Entpacken nach 30.01.2020 07-58-41-ProfiPilotSw\       7-Zip |
|-------------------------------------------------------------------------------------------|----------------------------------------------------------------------------------------------------|----------------------------------------------------------------------------------------------------|
| Schritt 2:<br>Kopieren Sie die Dateien auf<br>die SD Karte gemäss<br>nebenstehendem Bild. | Organisieren       Computer       ♦ OS (C:)         Organisieren       Image: Offnen       Br         Image: Favoriten       Image: Offnen       Br         Image: Favoriten       Image: Offnen       Br         Image: Favoriten       Image: Open computer       Image: Open computer         Image: Favoriten       Image: Open computer       Image: Open computer         Image: Favoriten       Image: Open computer       Image: Open computer         Image: Favoriten       Image: Open computer       Image: Open computer         Image: Favoriten       Image: Open computer       Image: Open computer         Image: Favoriten       Image: Open computer       Image: Open computer         Image: Favoriten       Image: Open computer       Image: Open computer         Image: Favoriten       Image: Open computer       Image: Open computer         Image: Favoriten       Image: Open computer       Image: Open computer         Image: Favoriten       Image: Open computer       Image: Open computer         Image: Favoriten       Image: Open computer       Image: Open computer         Image: Favoriten       Image: Open computer       Image: Open computer         Image: Favoriten       Image: Open computer       Image: Open computer         Image: Favoriten       < | • Temp • 30.01.2020 07-58-41-ProfiPilotSw •          ennen       Neuer Ordner         Name <ul> <li>Config</li> <li>Proj</li> <li>key.bt</li> <li>ProfiPilot.exe</li> </ul>                                |
|                                                                                           |                                                                                                    |                                                                                                    |

Wir machen FUNKtionierende Systeme

Bedienanleitung Seite 37 von 39

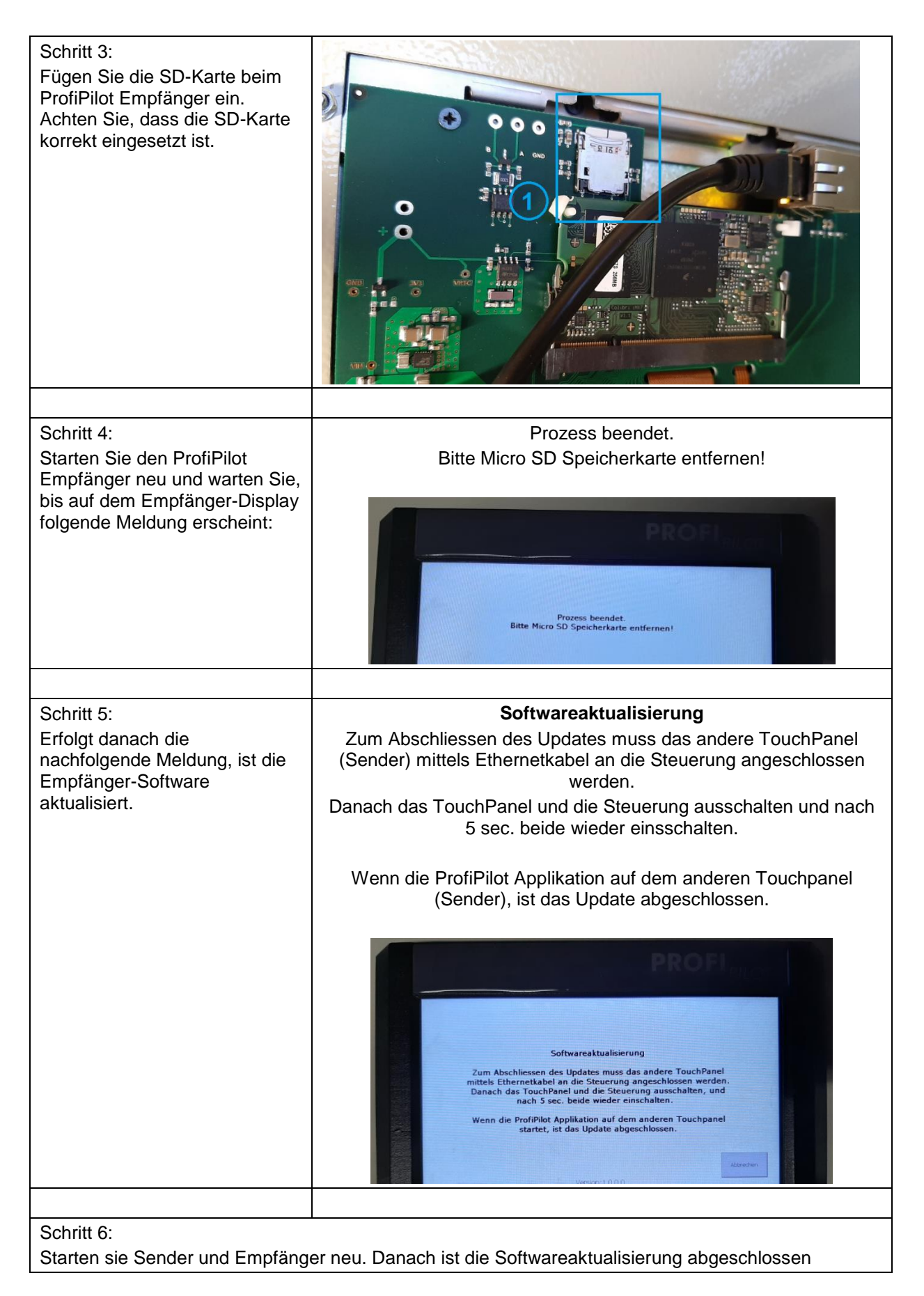

Wir machen FUNKtionierende Systeme

## 11 Technische Daten

#### Tabelle 10: Technische Daten ProfiPilot

| Frequenz                                 | 869.525 MHz                                                                           |
|------------------------------------------|---------------------------------------------------------------------------------------|
| Sendeleistung                            | +27 dBm / 500mW                                                                       |
| Reichweite                               | Bis zu 3 km (abhängig von der Topologie und der Antennenmontage)                      |
| Duty Cycle [%]                           | <10% (Gemäss RIR1008)                                                                 |
| Antenne                                  | Gefaltete Stabantenne                                                                 |
| Modulation                               | LoRa                                                                                  |
| Adressierung                             | 16 bit Unikatscode, werkseitig fix programmiert                                       |
| Tastatur                                 | 1x28 Touch-Displaytaster                                                              |
|                                          | Optional 2x28 Touch-Displaytaster                                                     |
| Standby                                  | Display ein-/ausschaltbar über Taster                                                 |
| Speisung Sender                          | Lithium Nickel Cobald Aluminum Akku,<br>3.6V, 4400mAh inkl. PCM                       |
| Max. Leistungsaufnahme Sender            | 13W (inkl. Akkuladen und Funk-Senden)                                                 |
| Max. Leistungsaufnahme Empfänger         | 20W (inkl. Funk-Senden)                                                               |
| Batteriedauer Sender                     | ca. 5 Std. (ohne Senden, mit Display Ein)<br>ca. 2 Std (inkl. Senden und Display Ein) |
| Batterielebensdauer                      | 3-4 Jahre bei Normalgebrauch                                                          |
| Maximale Batterielagerung ohne Benutzung | 2 Jahre bei Umgebungstemperatur eingesetzt in Sender                                  |
| Gehäuse Sender                           | Kunststoff, IP65 schwarz mit Lüftungsmembran                                          |
| Abmessung Sender                         | 270 x 55 x 85mm (ohne Antenne und eingestecktem Ladekabel)                            |
| Gehäuse Empfänger                        | Metallgehäuse mit Servicetüre abschliessbar, IP65                                     |
| Digitale Eingänge                        | 52 (davon 4 Frequenzeingänge 500Hz)                                                   |
| Digitale Ausgänge                        | 52                                                                                    |
| Analoge Eingänge                         | 2x 0-10V<br>5x 4-20mA                                                                 |
|                                          | 4x Widerstandseingänge                                                                |
|                                          | 1x W-Signal Alternator (1000Hz)                                                       |
| Analoge Ausgänge                         | 1x 0-24V                                                                              |
|                                          | 2x 4-20mA                                                                             |
|                                          | 1x Potentiometer (0-10kOhm)                                                           |
| Abmessung Empfänger                      | 400 x 400 x 250 (ohne Antenne und Türgriff)                                           |
| Temperaturbereich                        | -15+50 °C                                                                             |
|                                          | 030 °C / <90% RH                                                                      |
| Feuchtigkeit                             | < 90% RH                                                                              |
| Garantie                                 | 2 Jahr nach Auslieferung                                                              |
| Konformität                              | CE, Class II type B, IEC / EN 60950                                                   |

Wir machen FUNKtionierende Systeme

#### 12 CE Konformitätserklärung

Im Sinne der EG-Richtlinie Maschinen 2006/42/EG, Anhang II B für einzubauende Maschinen

| Gerät:        | Funkfernsteuerung                                                                             |
|---------------|-----------------------------------------------------------------------------------------------|
| Handelsmarke: | ProfiPilot                                                                                    |
| Тур:          | ProfiPilot Receiver 828VDC (Art.Nr. 702516)<br>ProfiPilot Transmitter 828VDC (Art.Nr. 700935) |

Weitere Angaben: Siehe Bedienungsanleitung

Die Unterzeichnenden erklären als rechtsverbindliche Bevollmächtigte, dass das oben erwähnte Gerät den folgenden Funkanlagen-, EMV und Elektrischen Sicherheits-Anforderungen entspricht

DIRECTIVE 2006/42/EG: Machinery Directive RICHTLINIE 2006/42/EG: Maschinenrichtlinie

DIRECTIVE 2014/53/EU Radio Equipment Directive (RED) RICHTLINIE 2014/53/EU Funkanlagen

DIRECTIVE 2014/30/EU Electromagnetic Compatibility (EMC) RICHTLINIE 2014/30/EU Elektromagnetische Verträglichkeit

DIRECTIVE 2014/35/EU Low Voltage Directive (LVD) RICHTLINIE 2014/35/EU Niederspannungsrichtlinie

DIRECTIVE 2011/65/EU Restriction of Hazardous Substances (RoHS) RICHTLINIE 2011/65/EU Beschränkte Verwendung bestimmter gefährlicher Stoffe

Folgende Normen wurden angewandt: EN 300 220-1 V3.1.1 2017-02 EN 300 220-2 V3.1.1 2017-02 EN 301 489-1 V2.1.1 2017-02 EN 301 489-3 V2.2.1 2017-03 EN 60950-1: 2006 + A2:2013 EN 60669-2-1:2004/A12:2010 EN 60204-1

Dokumentationsverantwortlicher (gem. MRL 2006/42(EG): Markus Kurmann Die zum Schaltschrank gehörende Betriebsanleitung liegt in der Landessprache des Anwenders vor.

Testlabor: EMC-TESTCENTER AG, Moosäckerstrasse 77, CH-8105 Regensdorf

Hersteller: Meier Elektronik AG, Gewerbezone 61, CH-6018 Buttisholz

Bevollmächtigter:

Buttisholz Ort

10.03.2020 Datum

Geschäftsführer